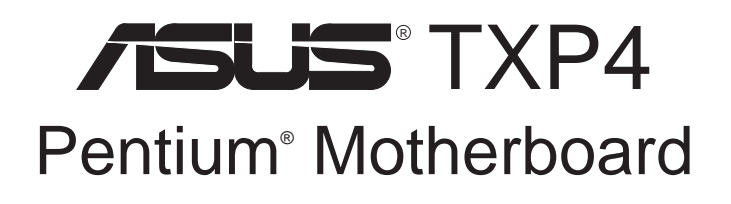

## USER'S MANUAL

## USER'S NOTICE

No part of this manual, including the products and softwares described in it, may be reproduced, transmitted, transcribed, stored in a retrieval system, or translated into any language in any form or by any means, except documentation kept by the purchaser for backup purposes, without the express written permission of ASUSTEK COMPUTER INC. ("ASUS").

ASUS PROVIDES THIS MANUAL "AS IS" WITHOUT WARRANTY OF ANY KIND, EITHER EXPRESS OR IMPLIED, INCLUDING BUT NOT LIMITED TO THE IMPLIED WARRANTIES OR CONDITIONS OF MER-CHANTABILITY OR FITNESS FOR A PARTICULAR PURPOSE. IN NO EVENT SHALL ASUS, ITS DIREC-TORS, OFFICERS, EMPLOYEES OR AGENTS BE LIABLE FOR ANY INDIRECT, SPECIAL, INCIDENTAL, OR CONSEQUENTIAL DAMAGES (INCLUDING DAMAGES FOR LOSS OF PROFITS, LOSS OF BUSINESS, LOSS OF USE OR DATA, INTERRUPTION OF BUSINESS AND THE LIKE), EVEN IF ASUS HAS BEEN ADVISED OF THE POSSIBILITY OF SUCH DAMAGES ARISING FROM ANY DEFECT OR ERROR IN THIS MANUAL OR PRODUCT.

Products and corporate names appearing in this manual may or may not be registered trademarks or copyrights of their respective companies, and are used only for identification or explanation and to the owners' benefit, without intent to infringe.

- Intel, LANDesk, and Pentium are registered trademarks of Intel Corporation.
- IBM and OS/2 are registered trademarks of International Business Machines.
- Symbios is a registered trademark of Symbios Logic Corporation.
- Windows and MS-DOS are registered trademarks of Microsoft Corporation.
- Sound Blaster AWE32 and SB16 are trademarks of Creative Technology Ltd.
- Adobe and Acrobat are registered trademarks of Adobe Systems Incorporated.

The product name and revision number are both printed on the board itself. Manual revisions are released for each board design represented by the digit before and after the period of the manual revision number. Manual updates are represented by the third digit in the manual revision number.

For previous or updated manuals, BIOS, drivers, or product release information, contact ASUS at http://www.asus.com.tw or through any of the means indicated on the following page.

SPECIFICATIONS AND INFORMATION CONTAINED IN THIS MANUAL ARE FURNISHED FOR INFORMA-TIONAL USE ONLY, AND ARE SUBJECT TO CHANGE AT ANY TIME WITHOUT NOTICE, AND SHOULD NOT BE CONSTRUED AS A COMMITMENT BY ASUS. ASUS ASSUMES NO RESPONSIBLITY OR LIABILITY FOR ANY ERRORS OR INACCURACIES THAT MAY APPEAR IN THIS MANUAL, INCLUDING THE PROD-UCTS AND SOFTWARES DESCRIBED IN IT.

Copyright © 1997 ASUSTeK COMPUTER INC. All Rights Reserved.

| Product Name:    | ASUS TXP4 |
|------------------|-----------|
| Manual Revision: | 1.00      |
| Release Date:    | May 1997  |

## CONTACT INFORMATION

### ASUSTeK COMPUTER INC.

#### Marketing Info:

Address: 150 Li-Te Road, Peitou, Taipei, Taiwan 112, ROC Telephone: +886-2-894-3447 Fax: +886-2-894-3449

Email: info@asus.com.tw

#### Technical Support:

| +886-2-895-9254          |
|--------------------------|
| +886-2-896-4667          |
| tsd@asus.com.tw          |
| www.asus.com.tw          |
| gopher.asus.com.tw       |
| ftp.asus.com.tw/pub/ASUS |
|                          |

### ASUS COMPUTER INTERNATIONAL

### Marketing Info:

 Address:
 721 Charcot Avenue, San Jose, CA 95131, USA

 Telephone:
 +1-408-474-0567

 Fax:
 +1-408-474-0568

 Email:
 info-usa@asus.com.tw

### Technical Support:

BBS: +1-408-474-0555 Email: tsd-usa@asus.com.tw

### ASUS COMPUTER GmbH

#### Marketing Info:

Address:Harkort Str. 25, 40880 Ratingen, BRD, GermanyTelephone:49-2102-445011Fax:49-2102-442066Email:info-ger@asus.com.tw

### Technical Support:

|          | αι ουρροπ.          |
|----------|---------------------|
| BBS:     | 49-2102-448690      |
| Email:   | tsd-ger@asus.com.tw |
| Hotline: | 49-2102-499712      |

## CONTENTS

| I. INTRODUCTION                                  | 7  |
|--------------------------------------------------|----|
| How this Manual is Organized                     | 7  |
| Item Checklist                                   | 7  |
| II. FEATURES                                     | 8  |
| Features of the ASUS TXP4 Motherboard            | 8  |
| Introduction to ASUS TXP4 Series of Motherboards | 9  |
| The ASUS TXP4 Motherboard                        | 11 |
| III. INSTALLATION                                | 12 |
| ASUS TXP4 Motherboard Layout                     | 12 |
| Installation Steps                               | 14 |
| 1. Jumpers                                       | 14 |
| Jumper Settings                                  | 15 |
| Compatible Cyrix CPU Identification              | 16 |
| 2. System Memory (SIMM & DIMM)                   | 18 |
| SIMM Installation                                | 19 |
| DIMM Installation                                | 20 |
| 3. Central Processing Unit (CPU)                 | 21 |
| 4. Expansion Cards                               | 22 |
| Expansion Card Installation Procedure            | 22 |
| Assigning IRQs for Expansion Cards               | 22 |
| Assigning DMA Channels for ISA Cards             | 23 |
| 5. External Connectors                           | 24 |
| Power Connection Procedures                      | 31 |
| IV. BIOS SOFTWARE                                | 32 |
| Support Software                                 | 32 |
| Flash Memory Writer Utility                      | 32 |
| Main Menu                                        | 32 |
| Advanced Feature Menu                            | 33 |
| Managing and Updating Your Motherboard's BIOS    | 34 |
| 6. BIOS Setup                                    | 35 |
| Load Defaults                                    | 36 |
| Standard CMOS Setup                              | 36 |
| Details of Standard CMOS Setup:                  | 37 |
| BIOS Features Setup                              | 39 |
| Details of BIOS Features Setup                   | 39 |

## CONTENTS

| Chipset Features Setup                            | 41 |
|---------------------------------------------------|----|
| Details of Chipset Features Setup                 | 41 |
| Power Management Setup                            | 44 |
| Details of Power Management Setup                 | 44 |
| PNP and PCI Setup                                 | 46 |
| Details of PNP and PCI Setup                      | 46 |
| Load BIOS Defaults                                | 48 |
| Load Setup Defaults                               | 48 |
| Supervisor Password and User Password             | 49 |
| IDE HDD Auto Detection                            | 50 |
| Save and Exit Setup                               | 51 |
| Exit Without Saving                               | 51 |
| V. SUPPORT SOFTWARE                               | 52 |
| Desktop Management Interface (DMI)                | 52 |
| Introducing the ASUS DMI Configuration Utility    | 52 |
| System Requirements                               | 52 |
| Using the ASUS DMI Configuration Utility          | 53 |
| Notes                                             | 53 |
| VI. ASUS PCI SCSI Cards                           | 55 |
| Symbios SCSI BIOS and Drivers                     | 55 |
| ASUS PCI-SC200 & PCI-SC860 SCSI Cards             | 55 |
| Setting Up the ASUS PCI-SC200 & PCI-SC860         | 56 |
| Setting the INT Assignment for the ASUS PCI-SC200 | 56 |
| Terminator Requirements for SCSI Devices          | 56 |
| Terminator Settings for the ASUS PCI-SC860        | 57 |
| Terminator Settings for the ASUS PCI-SC200        | 57 |
| SCSI ID Numbers for SCSI Devices                  | 58 |
| SCSI ID Priority                                  | 58 |
| VII. ASUS I-A16C Audio Card                       | 59 |
| ASUS I-A16C Audio Features                        | 59 |
| Unpacking and Handling Precautions                | 59 |
| Layout and Connectors                             | 60 |
| Connectors                                        | 60 |
| CD-Audio Connector Pin Definitions                | 60 |

### Federal Communications Commission Statement

This device complies with FCC Rules Part 15. Operation is subject to the following two conditions:

- This device may not cause harmful interference, and
- This device must accept any interference received, including interference that may cause undesired operation.

This equipment has been tested and found to comply with the limits for a Class B digital device, pursuant to Part 15 of the FCC Rules. These limits are designed to provide reasonable protection against harmful interference in a residential installation. This equipment generates, uses and can radiate radio frequency energy and, if not installed and used in accordance with manufacturer's instructions, may cause harmful interference to radio communications. However, there is no guarantee that interference will not occur in a particular installation. If this equipment does cause harmful interference to radio or television reception, which can be determined by turning the equipment off and on, the user is encouraged to try to correct the interference by one or more of the following measures:

- Re-orient or relocate the receiving antenna.
- Increase the separation between the equipment and receiver.
- Connect the equipment to an outlet on a circuit different from that to which the receiver is connected.
- Consult the dealer or an experienced radio/TV technician for help.

**WARNING:** The use of shielded cables for connection of the monitor to the graphics card is required to assure compliance with FCC regulations. Changes or modifications to this unit not expressly approved by the party responsible for compliance could void the user's authority to operate this equipment.

### **Canadian Department of Communications Statement**

This digital apparatus does not exceed the Class B limits for radio noise emissions from digital apparatus set out in the Radio Interference Regulations of the Canadian Department of Communications.

### How this Manual is Organized

- I. Introduction
- II. Features
- **III.** Installation
- **IV. BIOS Software**
- V. Support Software
- VI. ASUS SCSI Card
- VII. ASUS I-A16C Audio Card

Contents and checklist

Product information and specifications Instructions on setting up the motherboard Instructions on setting up the BIOS software Information on the included support software Installation of an optional ASUS SCSI card Installation of an optional 16-bit audio card

## Item Checklist

Check that your package is complete. If you discover damaged or missing items, contact your retailer.

- ☑ ASUS TXP4 motherboard
- $\blacksquare$  2 serial port ribbon cables with mounting brackets
- $\square$  1 parallel ribbon cable with mounting bracket
- ☑ 1 IDE ribbon cable
- $\square$  1 floppy disk ribbon cable
- ☑ ASUS TXP4 Support Disc
  - Flash Memory Writer utility to update the FLASH BIOS
  - Desktop Management Interface (DMI) utility
  - Audio drivers and utilities (included with ASUS I-A16C audio bundle)
  - Readme files for descriptions and use of the files
  - Technical Support Form
- ☑ User's Manual (Audio section included with ASUS I-A16C audio bundle)
- USB, PS/2 mouse, and IR cable with mounting bracket set (optional)
- ASUS PCI-SC200 Fast-SCSI or PCI-SC860 Ultra-Fast SCSI card (optional)
- □ ASUS I-A16C audio card (optional)

### Features of the ASUS TXP4 Motherboard

The ASUS TXP4 motherboard is carefully designed for the demanding PC user who wants many features in a small package, namely:

- Intel Chipset: Features Intel's 430HX PCIset with I/O subsystems.
- Versatile Processor Support: Intel Pentium<sup>®</sup> 75–233MHz (P55C-MMX<sup>™</sup>, P54C/ P54CS), IBM<sup>®</sup>/Cyrix<sup>®</sup> 6x86-PR166+ (Rev 2.7 or later), IBM<sup>®</sup>/Cyrix<sup>®</sup> 6x86MX<sup>™</sup> (PR166 & above), AMD-K5<sup>™</sup> (PR75–PR133), AMD-K6<sup>™</sup> (PR166–PR233).
- Versatile Memory Support: Equipped with two DIMM sockets to support 8– 128MB 168-pin 3.3-Volt SDRAM/EDO memory modules up to 256MB or four SIMM sockets to support 4–64MB 72-pin Fast Page Mode (FPM) or Extended Data Out (EDO) memory modules up to 256MB. SIMMs and DIMMs cannot be used at the same time.
- **Easy Installation:** Incorporates BIOS that supports autodetection of hard disk drives, PS/2 mouse, and Plug and Play devices to make setup of hard disk drives, expansion cards, and other devices virtually automatic.
- **Dual Power Supply:** Includes both AT and ATX power connectors onboard to support an AT or ATX power supply with soft-on/soft-off features.
- **ISA and PCI Expansion Slots:** Provides two 16-bit ISA slots, three 32-bit PCI slots, and one PCI/ISA shared slot for either a PCI or ISA card.
- Super Multi-I/O: Provides two high-speed UART-compatible serial ports and one parallel port with EPP and ECP capabilities. Includes integrated keyboard controller. Supports two of either 5.25- or 3.5-inch disk drives (1.44MB or 2.88MB) without an external card. Supports Japanese standard "Floppy 3 mode" (3.5-inch disk drive: 1.2MB) and LS-120 floppy disk drives (3.5inch disk drive: 120 MB, 1.44MB, 720K).
- **Desktop Management Interface (DMI):** Supports DMI through BIOS, which allows hardware to communicate within a standard protocol creating a higher level of compatibility. (Requires DMI-enabled components.) (See section V)
- PCI Bus Master IDE Controller: Comes with an onboard Ultra DMA/33 Bus Master IDE controller with two connectors. Supports four IDE devices more than 8.4GB in two channels up to 33MB/sec IDE transfers and Enhanced IDE devices. Also supports PIO Modes 3 and 4 and Bus Master IDE DMA Mode 2. BIOS supports IDE CD-ROM or SCSI device bootup.
- Level 2 Cache: Comes with onboard 512K Pipelined Burst SRAM.
- **Optional PS/2 Mouse, USB, IrDA Connector:** Supports an optional cable and bracket set to connect it to an unused expansion slot on the system chassis. A second IrDA connector is available for a standard infrared cable set.
- **Symbios SCSI BIOS:** Supports optional ASUS SCSI controller card through onboard firmware.
- Audio Ready: Supports optional onboard Creative Labs<sup>®</sup> Audio with 3D sound.
- **Optional IrDA Connector:** Supports an optional infrared port module for wireless interface.

### Introduction to ASUS TXP4 Series of Motherboards

#### Performance

- **SDRAM Optimized Performance:** The ASUS TXP4 series of motherboards support the new generation memory—Synchronous Dynamic Random Access Memory (SDRAM)—which increases the data transfer rate from 264MB/s max using EDO memory to 528MB/s max.
- **Double the IDE Transfer Speed:** ASUS TXP4 series of motherboards with Intel 430TX PCIset improves IDE transfer rate using Bus Master UltraDMA/33 IDE, which can handle data transfers up to 33MB/s. This new technology is compatible with existing ATA-2 IDE specifications so there is no need to upgrade current hard disk drives or cables.
- **Concurrent PCI:** Concurrent PCI allows multiple PCI transfers from PCI master busses to memory to CPU.
- ACPI Ready: ACPI (Advanced Configuration and Power Interface) is also implemented on all ASUS 430TX series of motherboards. ACPI provides more Energy Saving Features for future operating systems (OS) supporting OS Direct Power Management (OSPM) functionality. With these features implemented in the OS, PCs can be ready around-the-clock, yet satisfy all the energy saving standards. To fully utilize the benefits of ACPI, an ACPI-supported OS, such as the successor to Windows 95, must be used.
- PC '97 Compliant: Both the BIOS and hardware levels of ASUS TXP4 series of motherboards meet PC '97 compliancy. The new PC '97 requirements for systems and components are based on the following high-level goals: support for Plug and Play compatibility and power management for configuring and managing all system components, and 32-bit device drivers and installation procedures for both Windows 95 and Windows NT.

(This page was intentionally left blank)

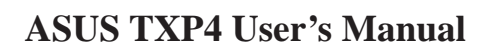

### The ASUS TXP4 Motherboard

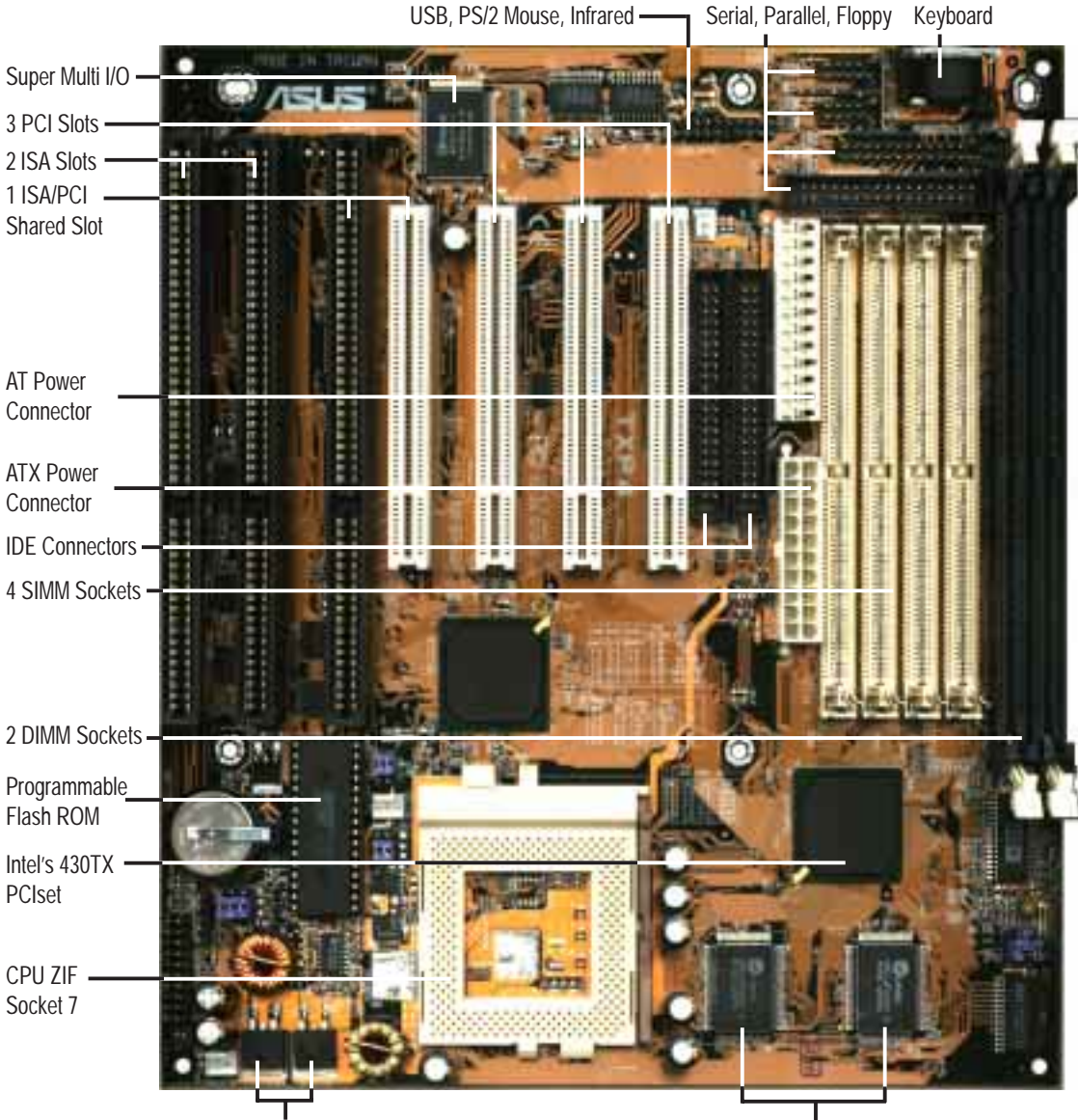

Switching Voltage Regulators

512KB Pipelined Burst L2 Cache

## ASUS TXP4 Motherboard Layout

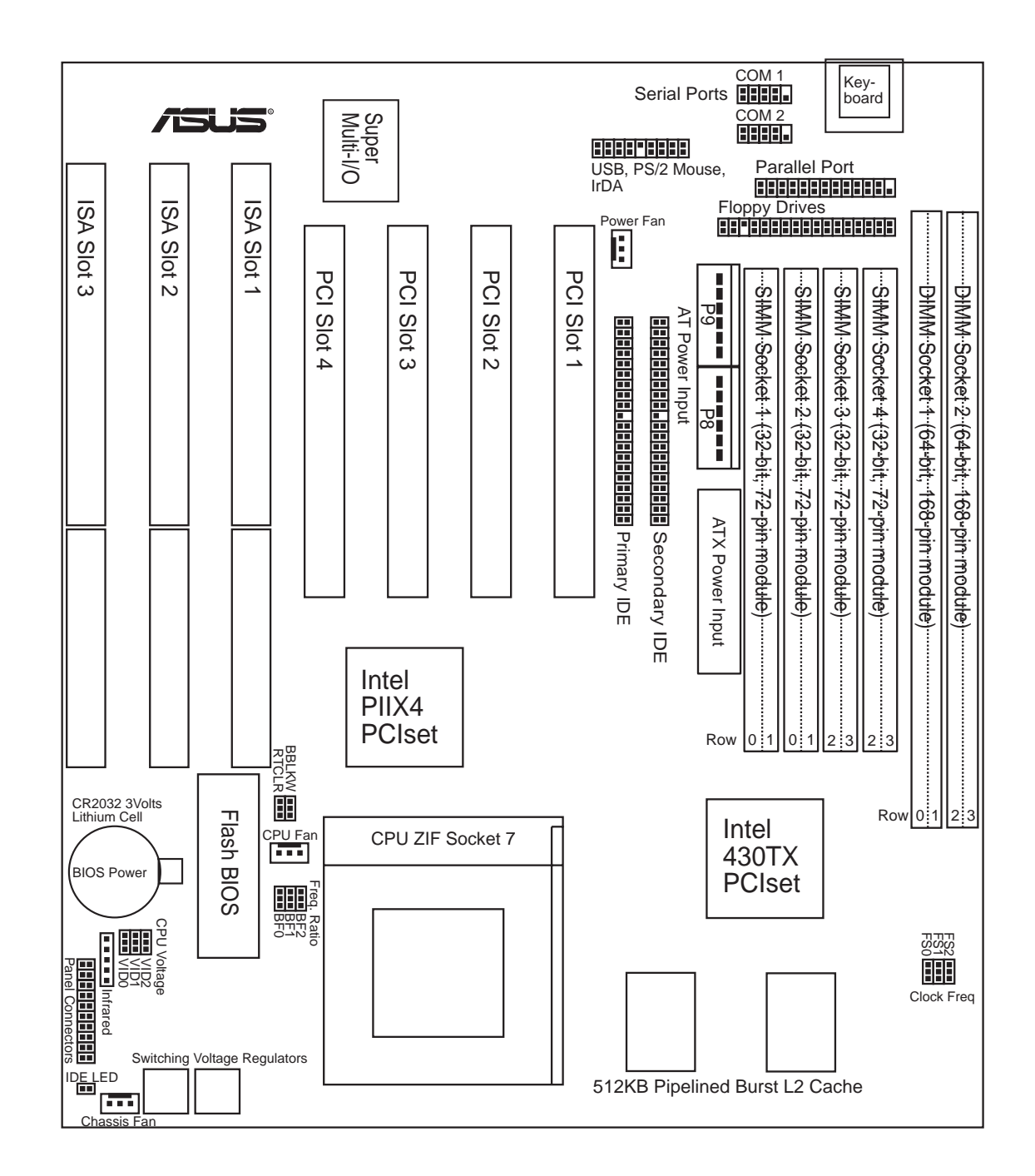

## **III. INSTALLATION**

#### **Jumpers**

- 1) BBLKW
- 2) RTCLR
- 3) VID0, VID1, VID2
- 4) FS0, FS1, FS2
- 5) BF0, BF1

#### **Expansion Slots**

- 1) System Memory
- 2) SIMM1, SIMM2, SIMM3, SIMM4 p. 19 72-Pin SIMM Sockets
- 3) DIMM1, DIMM2
- 4) CPU
- 5) PCI1, PCI2, PCI3, PCI4
- 6) SLOT1, SLOT2, SLOT3

#### Connectors

- 1) KB
- 2) FLOPPY
- 3) PRINTER
- 4) COM1, COM2
- 7) MSG.LED (PANEL)
- 8) SMI (PANEL)
- 9) PWR.SW (PANEL)
- 10) RESET (PANEL)
- 11) PWR.LED (PANEL)
- 12) KEYLOCK (PANEL)
- 13) SPEAKER (PANEL)
- 14) USB/MIR
- 15) IR
- 16) PS/2 PWR CON.
- 17) ATX PWR CON.
- 18) IDELED

- p. 15 Flash ROM Boot Block Programming
- p. 15 Real Time Clock RAM (Keep CMOS/Clear CMOS)
- p. 16 CPU Voltage Output Selection
- p. 16 CPU External Frequency (BUS) Selection
- p. 16 CPU to BUS Frequency Ratio
- p. 18 System Memory (SIMM & DIMM)
- p. 20 168-Pin DIMM Sockets
- p. 21 Central Processing Unit (CPU) Socket
- p. 22 32-bit PCI Bus Expansion Slots
- p. 23 16-bit ISA Bus Expansion Slots
- p. 24 Keyboard Connector (5-pin female)
- p. 24 Floppy Disk Drive Connector (34-pin block)
- p. 25 Parallel Port Connector (26-pin block)
- p. 25 Serial Port Connectors (10-pin blocks)
- 5) PWR\_FAN, CPU\_FAN, CHA\_FAN p. 26 Power Supply, CPU & Chassis Fan Power Leads
- 6) PRIMARY IDE, SECONDARY IDE p. 26 Primary/Secondary IDE Connectors (40-pin blocks)
  - p. 27 Message LED Lead (2 pins)
  - p. 27 SMI Suspend Switch Lead (2 pins)
  - p. 27 ATX Power Switch/Soft Power Switch Lead (2 pins)
  - p. 27 Reset Switch Lead (2 pins)
  - p. 27 System Power LED Lead (3 pins)
  - p. 27 Keyboard Lock Switch Lead (2 pins)
  - p. 27 Speaker Output Connector (4 pins)
  - p. 28 USB, PS/2 Mouse, Infrared Module Connector (18-pinblock)
  - p. 28 Second Infrared Port Module Connector (5-pin block)
  - p. 29 AT Power Supply Connector (12-pin block)
  - p. 29 ATX Power Supply Connector (20-pin block)
  - p. 30 IDE Activity LED

### **Installation Steps**

Before using your computer, you must complete the following steps:

- 1. Set Jumpers on the Motherboard
- 2. Install DRAM Modules
- 3. Install the Central Processing Unit (CPU)
- 4. Install Expansion Cards
- 5. Connect Ribbon Cables, Cabinet Wires, and Power Supply
- 6. Set Up the BIOS Software

### 1. Jumpers

Several hardware settings are made through the use of jumper caps to connect the jumper pins on the motherboard. See layout of motherboard on page 12 for locations of jumpers. The jumper settings will be described numerically, such as [----], [1-2], [2-3] for no connection, connect pins 1 & 2, and connect pins 2 & 3, respectively. Pin 1 is always on top  $\begin{bmatrix} rest & 0 \\ 0 \end{bmatrix}$  or on the left  $\begin{bmatrix} rest & 0 \\ 0 \end{bmatrix}$  when holding the motherboard with the keyboard connector away from you. A "1" is written beside pin 1 on jumpers with three pins. The jumpers will also be shown graphically as eee to connect pins 1 & 2 and eee to connect pins 2 & 3. Jumpers with two pins will be shown as for Short (On) and eee for Open (Off). For manufacturing simplicity, the jumpers may be sharing pins from other groups. Use the diagrams in this manual instead of following the pin layout on the board. Settings with two jumper numbers require that both jumpers be moved together. To connect the pins, simply place a plastic jumper cap over the two pins as diagramed.

**WARNING!** Computer motherboards and components, such as sound cards, contain very delicate Integrated Circuit (IC) chips. To protect them against damage from static electricity, you should follow some precautions whenever you work on your computer.

- 1. Unplug your computer when working on the inside.
- 2. Use a grounded wrist strap before handling computer components. If you do not have one, touch both of your hands to a safely grounded object or to a metal object, such as the power supply case.
- 3. Hold components by the edges and try not to touch the IC chips, leads, or circuitry.
- 4. Place components on a grounded antistatic pad or on the bag that came with the component whenever the components are separated from the system.

#### Jumper Settings

#### 1. Flash ROM Boot Block Programming (BBLKW)

This sets the operation mode of the boot block area of the Programmable Flash ROM to allow programming in the *Boot Block Write Enable* position. This is required only if prompted by the **Flash Memory Writer Utility** (*see* BIOS SOFTWARE).

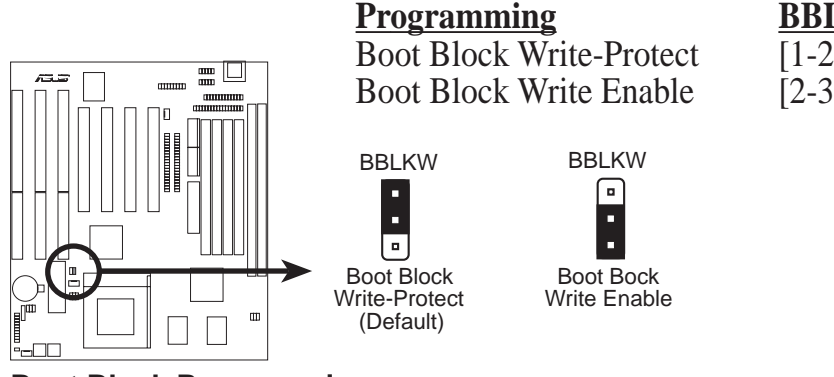

### BBLKW

[1-2] (Default) [2-3]

#### Boot Block Programming

#### 2. Real Time Clock (RTC) RAM (RTCLR)

The CMOS RAM is powered by the onboard button cell battery. To clear the RTC data: (1) Turn off your computer and unplug the AC power, (2) Move this jumper to *Clear CMOS*, (3) Move the jumper back to *Keep CMOS*, (4) Turn on your computer, (5) Hold down <Delete> during bootup and enter BIOS setup to re-enter user preferences.

#### **Battery Test Jumper (RTCLR)**

You can test the battery's current by removing this jumper and attaching a current meter to pins 1 & 2.

**WARNING!** You must unplug the power cord to your power supply to ensure that there is no power to your motherboard. The CMOS RAM containing BIOS setup information *may* be cleared by this action. You *must* enter BIOS to "Load Setup Defaults" and re-enter any user information after removing and reapplying this jumper.

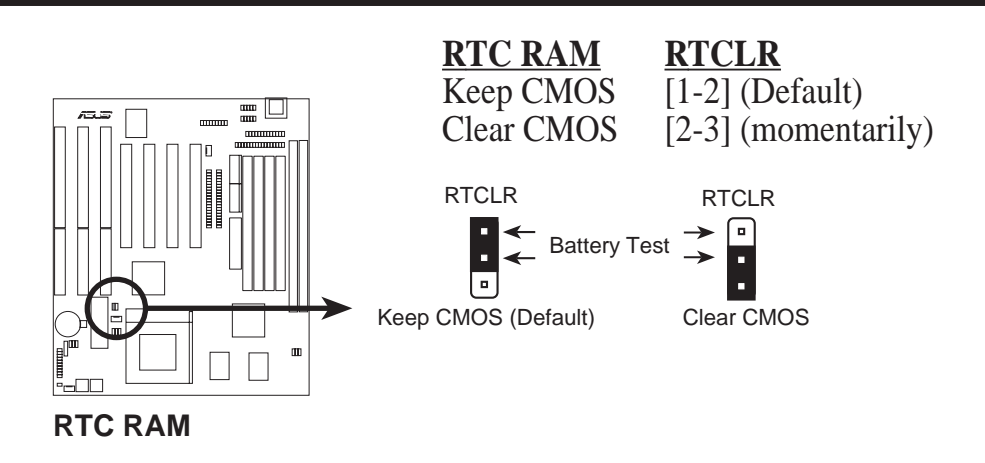

### Compatible Cyrix CPU Identification

The only Cyrix processor that is supported on this motherboard is labeled Cyrix 6x86-P166+, which should be Revision 2.7 or later. Look on the underside of the CPU for the serial number, which should read G8DC6620A or later.

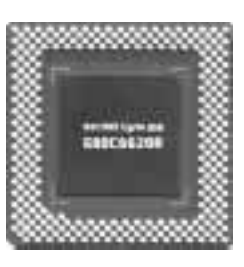

#### 3. CPU Voltage Output Selection (VID0, VID1, VID2)

These jumpers set the voltage supplied to the CPU. The voltage regulators will automatically detect and switch between **Single Power Plane & Dual Power Planes**.

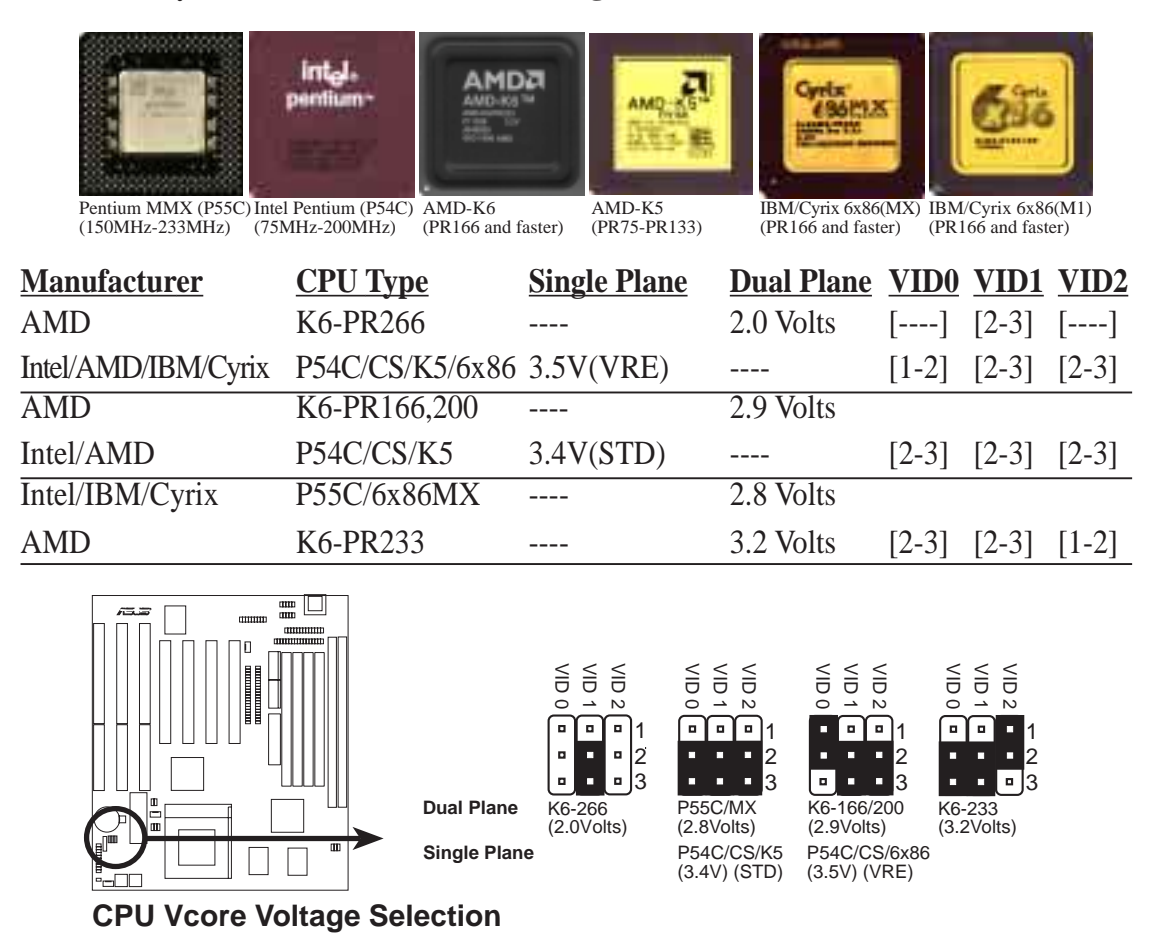

#### 4. CPU External Frequency (BUS) Selection (FS0, FS1, FS2)

These jumpers tell the clock generator what frequency to send to the CPU. These allow the selection of the CPU's *external* frequency (or *BUS Clock*). The BUS Clock multiplied by the BUS Ratio equals the CPU's *internal* frequency (the advertised CPU speed).

#### 5. CPU to BUS Frequency Ratio (BF0, BF1)

These jumpers set the frequency ratio between the *internal* frequency of the CPU and the *external* frequency (called the *BUS Clock*) within the CPU. These must be set together with the jumpers for *CPU External (BUS) Frequency Selection*.

## III. INSTALLATION

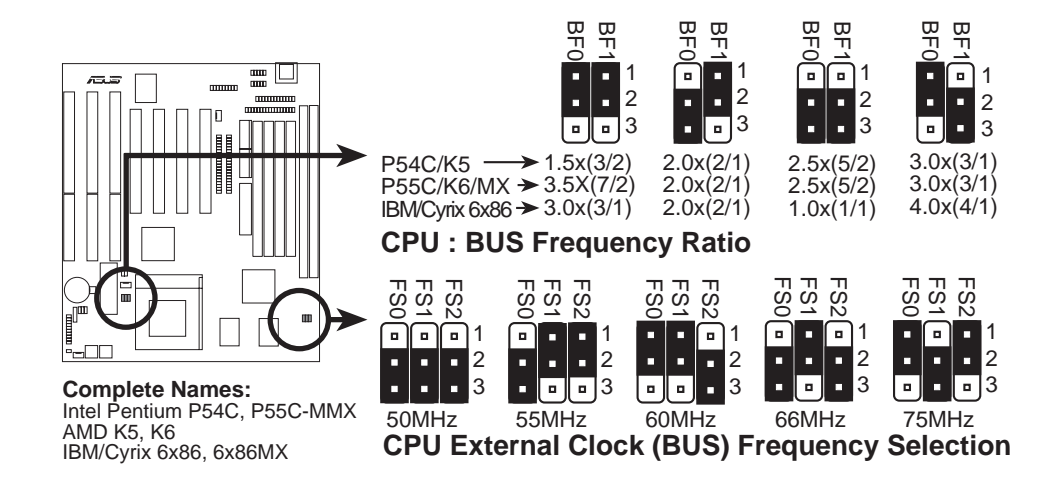

Set the jumpers according to the internal speed of your processor as follows:

|                        |        |              | <b></b>   | — (B       | US Fre     | eq.)       | (Freq.     | Ratio)     |
|------------------------|--------|--------------|-----------|------------|------------|------------|------------|------------|
| CPU Model              | Freq.  | <u>Ratio</u> | BUS Freq. | <u>FS0</u> | <u>FS1</u> | <u>FS2</u> | <u>BF0</u> | <u>BF1</u> |
| Intel Pentium          | 233MHz | 3.5x         | 66MHz     | [2-3]      | [1-2]      | [2-3]      | [1-2]      | [1-2]      |
| Intel Pentium          | 200MHz | 3.0x         | 66MHz     | [2-3]      | [1-2]      | [2-3]      | [1-2]      | [2-3]      |
| Intel Pentium          | 166MHz | 2.5x         | 66MHz     | [2-3]      | [1-2]      | [2-3]      | [2-3]      | [2-3]      |
| Intel Pentium          | 150MHz | 2.5x         | 60MHz     | [1-2]      | [2-3]      | [2-3]      | [2-3]      | [2-3]      |
| Intel Pentium          | 150MHz | 2.0x         | 75MHz     | [1-2]      | [2-3]      | [2-3]      | [2-3]      | [1-2]      |
| Intel Pentium          | 133MHz | 2.0x         | 66MHz     | [2-3]      | [1-2]      | [2-3]      | [2-3]      | [1-2]      |
| Intel Pentium          | 120MHz | 2.0x         | 60MHz     | [1-2]      | [2-3]      | [2-3]      | [2-3]      | [1-2]      |
| Intel Pentium          | 100MHz | 1.5x         | 66MHz     | [2-3]      | [1-2]      | [2-3]      | [1-2]      | [1-2]      |
| Intel Pentium          | 90MHz  | 1.5x         | 60MHz     | [1-2]      | [2-3]      | [2-3]      | [1-2]      | [1-2]      |
| Intel Pentium          | 75MHz  | 1.5x         | 50MHz     | [2-3]      | [2-3]      | [2-3]      | [1-2]      | [1-2]      |
| AMD-K6-PR233           | 233MHz | 3.5x         | 66MHz     | [2-3]      | [1-2]      | [2-3]      | [1-2]      | [1-2]      |
| AMD-K6-PR200           | 200MHz | 3.0x         | 66MHz     | [2-3]      | [1-2]      | [2-3]      | [1-2]      | [2-3]      |
| AMD-K6-PR166           | 166MHz | 2.5x         | 66MHz     | [2-3]      | [1-2]      | [2-3]      | [2-3]      | [2-3]      |
| AMD-K5-PR133           | 100MHz | 1.5x         | 66MHz     | [2-3]      | [1-2]      | [2-3]      | [1-2]      | [1-2]      |
| AMD-K5-PR120           | 90MHz  | 1.5x         | 60MHz     | [1-2]      | [2-3]      | [2-3]      | [1-2]      | [1-2]      |
| AMD-K5-PR100           | 100MHz | 1.5x         | 66MHz     | [2-3]      | [1-2]      | [2-3]      | [1-2]      | [1-2]      |
| AMD-K5-PR90            | 90MHz  | 1.5x         | 60MHz     | [1-2]      | [2-3]      | [2-3]      | [1-2]      | [1-2]      |
| AMD-K5-PR75            | 75MHz  | 1.5x         | 50MHz     | [2-3]      | [2-3]      | [2-3]      | [1-2]      | [1-2]      |
| IBM/Cyrix 6x86MX-PR233 | 200MHz | 3.0x         | 66MHz     | [2-3]      | [1-2]      | [2-3]      | [1-2]      | [2-3]      |
| IBM/Cyrix 6x86MX-PR200 | 166MHz | 2.5x         | 66MHz     | [2-3]      | [1-2]      | [2-3]      | [2-3]      | [2-3]      |
| IBM/Cyrix 6x86MX-PR166 | 150MHz | 2.5x         | 60MHz     | [1-2]      | [2-3]      | [2-3]      | [2-3]      | [2-3]      |
| *IBM/Cyrix 6x86-PR166+ | 133MHz | 2.0x         | 66MHz     | [2-3]      | [1-2]      | [2-3]      | [2-3]      | [1-2]      |

**\*NOTE:** Only IBM or Cyrix Rev 2.7 or later is supported on this motherboard (see next page). Bootup screen will show **6x86-P166+** with the Cyrix PR166+ installed on this motherboard.

## 2. System Memory (SIMM & DIMM)

This motherboard supports four 72-pin, 32-bit SIMMs (Single Inline Memory Modules) of 4, 8, 16, 32, or 64MB to form a memory size between 8MB to 256MB. The SIMMs can be either 60ns or 70ns Fast Page Mode (FPM) (Asymmetric or Symmetric), or Enhanced Data Out (EDO) (BEDO & Parity are not supported). SIMMs must be installed in pairs so that each Row (refer to motherboard layout for Row locations) contains 64-bits of the same size and type of memory chips. One side (with memory chips) of the SIMM module takes up half a Row on the motherboard.

Dual Inline Memory Modules (DIMMs) can be used when the SIMM sockets are not used. Two sockets are available for **3.3-volt** (power level) unbuffered Synchronous DRAMs (SDRAM) or EDO DRAM of either 8, 16, 32, 64, or 128MB to form a memory size between 8MB and 256MB. One side (with memory chips) of the DIMM module takes up one Row on the motherboard.

**IMPORTANT:** Memory speed is set up through "Auto Configuration" in the BIOS Chipset Setup of the BIOS SOFTWARE. If both 60ns and 70ns memory are used, set "Auto Configuration" to 70ns. Do not use memory modules with more than 24 chips per module. Modules with more than 24 chips exceed the design specifications of the memory subsystem and will be unstable.

| Memory Socket                    | SIMM Memory Module                                                                   |    | Total Memory |
|----------------------------------|--------------------------------------------------------------------------------------|----|--------------|
| SIMM Sockets 1&2<br>(Rows 0 & 1) | 4MB, 8MB, 16MB, 32MB, 64MB<br>72-pin FPM or EDO SIMM<br>(DIMM Sockets must be empty) | x2 |              |
| SIMM Sockets 3&4<br>(Rows 2 & 3) | 4MB, 8MB, 16MB, 32MB, 64MB<br>72-pin FPM or EDO SIMM<br>(DIMM Sockets must be empty) | x2 |              |
|                                  | Total System Memory (Max 256MB)                                                      | =  |              |

**WARNING! DO NOT** install both SIMMs and DIMMs at the same time or else you will burn the memory chips. Mixing SIMMs and DIMMs require 5.0-volt (signal level) tolerant memory chips, which are currently unavailable.

| Memory Socket                 | DIMM Memory Module                                                                        |    | Total Memory |
|-------------------------------|-------------------------------------------------------------------------------------------|----|--------------|
| DIMM Socket 1<br>(Rows 0 & 1) | 8MB, 16MB, 32MB, 64MB, 128MB<br>168-pin SDRAM or EDO DIMM<br>(SIMM Sockets must be empty) | x1 |              |
| DIMM Socket 2<br>(Rows 2 & 3) | 8MB, 16MB, 32MB, 64MB, 128MB<br>168-pin SDRAM or EDO DIMM<br>(SIMM Sockets must be empty) | x1 |              |
| •                             | Total System Memory (Max 256MB)                                                           | =  |              |

### SIMM Installation

1. The SIMM memory modules will fit in only one orientation as shown because the plastic safety tab on one end of the SIMM sockets requires the notched end of the SIMM memory modules.

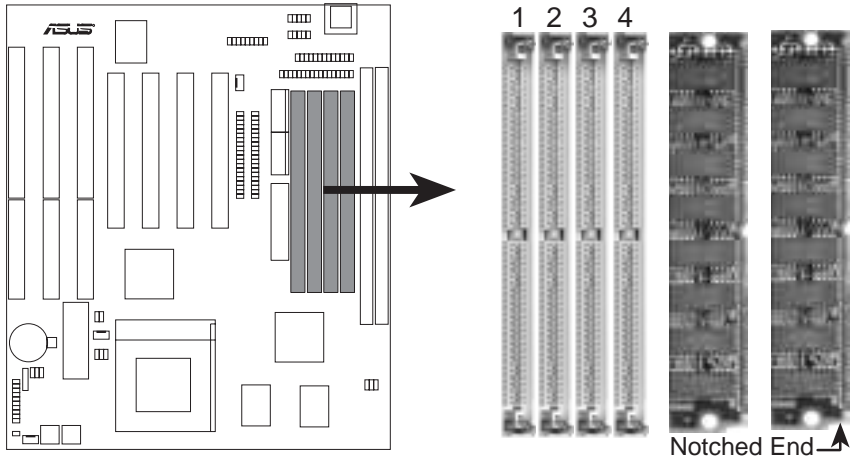

72-Pin SIMM Sockets

- 2. Press the memory module firmly into place starting from a 45-degree angle, making sure that all the contacts are aligned with the socket.
- 3. With your fingertips, rock the memory module into a vertical position so that it clicks into place. The plastic guides should go through the two mounting holes and the metal clips should snap.

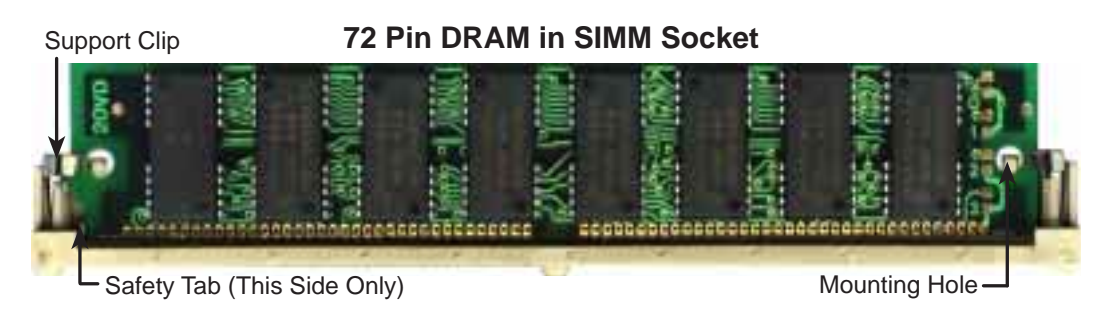

To release the memory module, squeeze both metal clips outward and rock the module out of the metal clips

### DIMM Installation

Insert the modules as shown. Because the number of pins are different on either side of the breaks, the modules will only fit in the orientation as shown. SIMM modules have the same pin contacts on both sides. DIMM modules are longer and have different pin contacts on each side and therefore have a higher pin density.

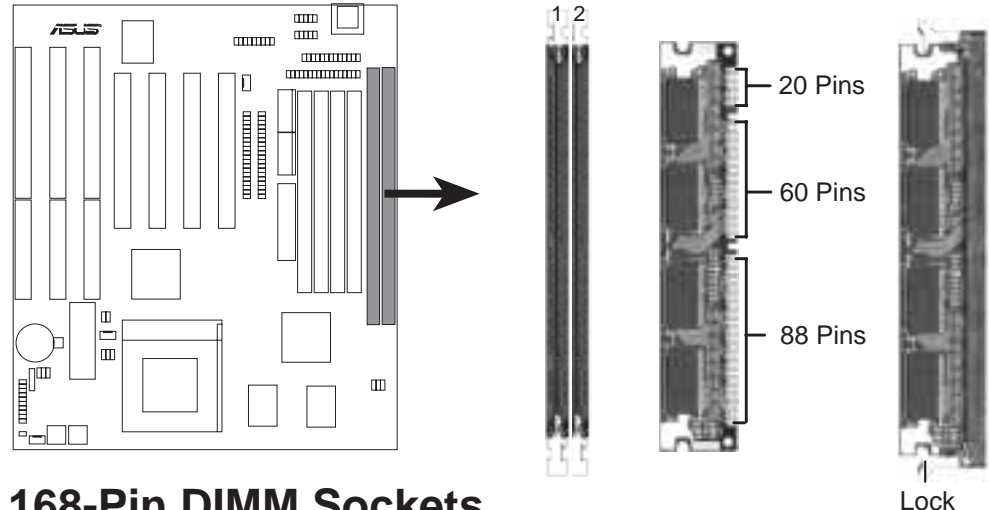

**168-Pin DIMM Sockets** 

Use only **3.3-volt unbuffered** DIMMs. The notch in the DIMM module will shift between left, center, or right to identify the type and also to prevent the wrong type of DIMM from being inserted into the DIMM socket (see illustration below). Four clock signals are supported on this motherboard. Ask your retailer for the specifications before purchasing memory modules.

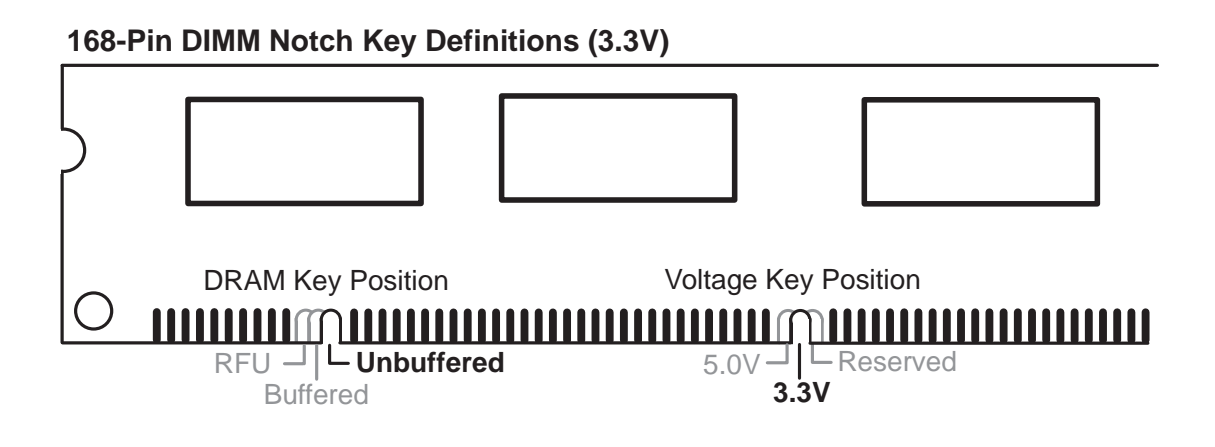

## 3. Central Processing Unit (CPU)

The TXP4 motherboard provides a 321-pin ZIF Socket 7 that is backward compatible with ZIF Socket 5 processors. The CPU that came with the motherboard should have a fan attached to it to prevent overheating. If this is not the case, then install a fan before you turn on your system.

To install a processor, first turn off your system and remove its cover. Locate the ZIF socket and open it by first pulling the lever sideways away from the socket then upward to a 90-degree right angle. Insert the CPU with the correct orientation as shown. Use the notched corner of the CPU with the white dot as your guide. The white dot should point toward the end the of the lever. Notice that there is a blank area where one hole is missing from that corner of the square array of pin holes and a "1" printed on the motherboard next to that corner. Because the CPU has a corner pin for three of the four corners, the CPU will only fit in only one orientation as shown. The picture is for reference only; the CPU fan must cover the face of the processor. With the added weight of the fan, no force is required to insert the processor. Once the processor is completely inserted, hold down on the fan and close the socket's lever.

**IMPORTANT:** You must set jumpers for *CPU to BUS Frequency Ratio* and jumpers for *BUS Frequency Selection* depending on the processor that you will install.

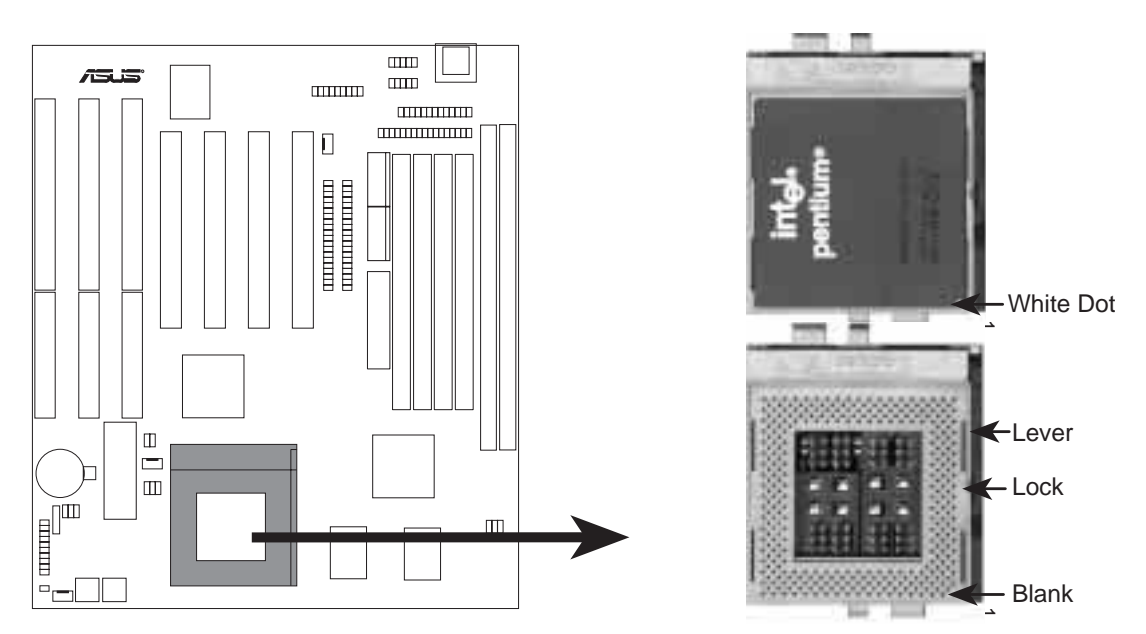

**ZIF Socket 7 with Pentium Processor** 

### 4. Expansion Cards

**WARNING!** Unplug your power supply when adding or removing expansion cards or other system components. Failure to do so may cause severe damage to both your motherboard and expansion cards.

First read your expansion card documentation for hardware and software settings that may be required to set up your specific card.

#### Expansion Card Installation Procedure

- 1. Read the documentation for your expansion card.
- 2. Set any necessary jumpers on your expansion card.
- 3. Remove your computer system's cover.
- 4. Remove the bracket on the slot you intend to use. Keep the bracket for possible future use.
- 5. Carefully align the card's connectors and press firmly.
- 6. Secure the card on the slot with the screw you removed in step 4.
- 7. Replace the computer system's cover.
- 8. Set up the BIOS if necessary (such as *IRQ xx Used By ISA: Yes* in PNP AND PCI SETUP)
- 9. Install the necessary software drivers for your expansion card.

#### Assigning IRQs for Expansion Cards

Some expansion cards need to use an IRQ to operate. Generally an IRQ must be exclusively assigned to one use. In a standard design there are 16 IRQs available but most of them are already in use, leaving 6 IRQs free for expansion cards.

## III. INSTALLATION

Both ISA and PCI expansion cards may require to use IRQs. System IRQs are available to cards installed in the ISA expansion bus first, then any remaining IRQs are available to PCI cards. Currently, there are two types of ISA cards. The original ISA expansion card design, now referred to as legacy ISA cards, requires that you configure the card's jumpers manually and then install it in any available slot on the ISA bus. You may use Microsoft Diagnostics (MSD.EXE) utility located in the Windows directory to see a map of your used and free IRQs. If you use Windows 95, the **Resources** tab under **Device Manager** displays the resource settings being used by a particular device (to gain access, double-click the **System** icon under the **Control Panel** program). Ensure that no two devices share the same IRQs or your computer will experience problems when those two devices are in use at the same time.

To simplify this process, the TXP4 motherboard complies with the Plug and Play (PnP) specification, which was developed to allow automatic system configuration whenever a PnP-compliant card is added to the system. For PnP cards, IRQs are assigned automatically from those available.

If the system has both legacy and PnP ISA cards installed, IRQs are assigned to PnP cards from those not used by legacy cards. The PCI and PNP configuration section of the BIOS setup utility can be used to assign which IRQs are being used by legacy cards. For older legacy cards that do not work with the BIOS, you may contact your vendor for an ISA Configuration Utility.

An IRQ number is automatically assigned to PCI expansion cards after those used by legacy and PnP ISA cards. In the PCI bus design, the BIOS automatically assigns an IRQ to a PCI slot that contains a card requiring an IRQ. To install a PCI card, you need to set the INT (interrupt) assignment. Since all the PCI slots on this motherboard use an INTA #, set the jumpers on your PCI cards to INT A.

#### Assigning DMA Channels for ISA Cards

Some ISA cards, both legacy and PnP, may also need to use a DMA (Direct Memory Access) channel. DMA assignments for this motherboard are handled the same way as the IRQ assignment process described earlier. You can select a DMA channel in the PCI and PnP configuration section of the BIOS Setup utility.

**IMPORTANT:** To avoid conflicts, reserve the necessary IRQs and DMAs for legacy ISA cards (under PNP AND PCI SETUP of the BIOS SOFTWARE, choose *Yes* in *IRQ xx Used By ISA* and *DMA x Used By ISA* for those IRQs and DMAs you want to reserve).

### 5. External Connectors

**WARNING!** Some pins are used for connectors or power sources. These are clearly separated from jumpers as shown in the motherboard layout (page 12). Placing jumper caps over these pins will damage your motherboard.

**IMPORTANT:** Connect ribbon cables such that the red stripe is on the pin 1 side of the connector. The four corners of the connectors are labeled on the motherboard. Pin 1 is the side closest to the power connector on hard and floppy disk drives. IDE ribbon cable must be less than 18in. (46cm), with the second drive connector no more than 6in. (15cm) from the first connector.

#### 1. Keyboard Connector (5-pin female)

This connector supports either a standard IBM-compatible, 101/102-key, or 104-key keyboard (Windows 95-compatible).

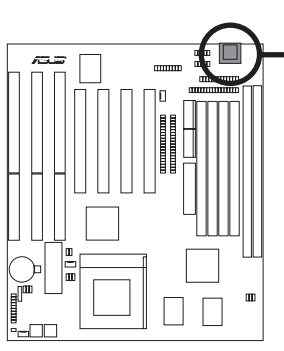

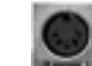

Keyboard Connector (5-pin female)

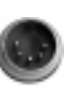

This motherboard accepts an AT Keyboard Connector Plug as shown here.

**Keyboard Connector** 

#### 2. Floppy Disk Drive Connector (34-pin block )

This connector supports the provided floppy disk drive ribbon cable. After connecting the single end to the board, connect the two plugs on the other end to the floppy disk drives. (**Pin 5 is removed to prevent inserting in the wrong orien-tation when using ribbon cables with pin 5 plugged**).

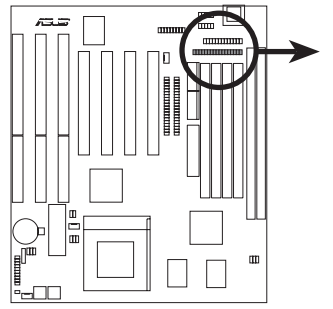

Pin 1 Orient the red stripe to Pin 1

Floppy Disk Drive Connector

(Connecu

#### **3.** Parallel Port Connector (26 Pin Block)

This connector supports the included parallel port ribbon cable with mounting bracket. Connect the ribbon cable to this connection and mount the bracket to the case on an open slot. You can make available the parallel port and choose the IRQ through the Onboard Parallel Port in Chipset Features of the BIOS SOFT-WARE. (Pin 26 is removed to prevent inserting in the wrong orientation when using ribbon cables with pin 26 plugged).

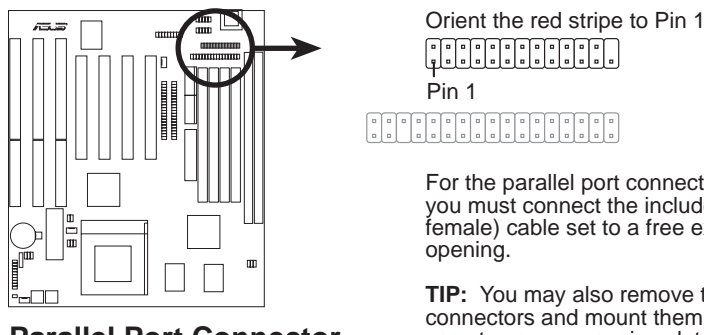

**Parallel Port Connector** 

For the parallel port connector to be available, you must connect the included parallel (25-pin female) cable set to a free expansion slot opening.

TIP: You may also remove the bracket connectors and mount them directly to the case to save expansion slot space.

#### 4. Serial Port COM1 & COM2 Connectors (Two 10-pin blocks)

COM 1

COM 2

Þin 1

Þin 1

These connectors support the provided serial port ribbon cables with mounting bracket. Connect the ribbon cables to these connectors and mount the bracket to the case on an open slot. You can make available the parallel port and choose the IRQ through the Onboard Serial Port in Chipset Features of the BIOS SOFT-WARE. (Pin 10 is removed to prevent inserting in the wrong orientation when using ribbon cables with pin 10 plugged).

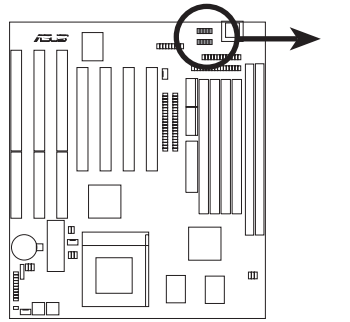

Serial Port Connectors

For these connectors to be available, you must connect the included serial cable set from COM1 (using the 9-pin male) & COM2 (using the 25-pin male) to a free expansion slot opening.

TIP: You may also remove the bracket connectors and mount them directly to the case to save expansion slot space.

#### 5. Power Supply, CPU Fan, Chassis Fan Connectors (FAN)

This connector supports a 3-pin CPU cooling fan of 500mAmp (6watts) or less with a minimum of 3,500RPM. Depending on the fan manufacturer, the wiring and plug may be different. The red wire should be *Positive* and the black wire should be *Ground*.

**WARNING!** Damage may occur to the motherboard and/or the fans if these pins are incorrectly used. **DO NOT PLACE JUMPER CAPS OVER THESE PINS**.

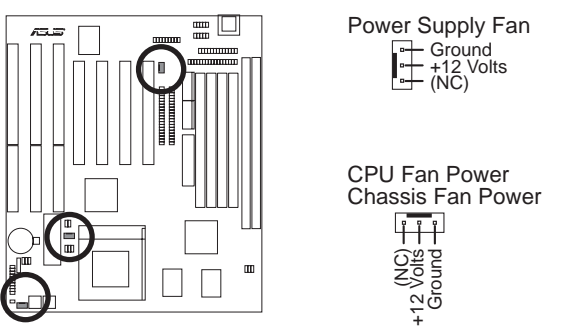

Power Supply, CPU, 12-volt Chassis Fan Power

#### 6. Primary / Secondary IDE Connectors (Two 40-pin blocks)

These connectors support the provided IDE hard disk ribbon cable. After connecting the single end to the board, connect the two plugs at the other end to your hard disk(s). If you install two hard disks, you must set the second drive to Slave mode. Refer to the documentation of your hard disk for the jumper settings. BIOS now supports SCSI device or IDE CD-ROM bootup (see *HDD Sequence SCSI/IDE First & Boot Sequence* in the **BIOS Features Setup** of the BIOS SOFTWARE) (**Pin 20 is removed to prevent inserting in the wrong orientation when using ribbon cables with pin 20 plugged).** 

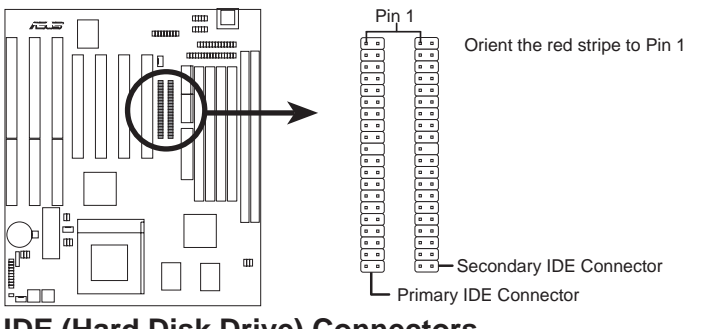

IDE (Hard Disk Drive) Connectors

**TIP:** You can configure two hard disks to be both Masters using one ribbon cable on the primary IDE connector and another ribbon cable on the secondary IDE connector. You may install one operating system on an IDE drive and another on a SCSI drive, and then select the boot disk through the BIOS Features Setup.

#### 7. Message LED Lead (MSG.LED)

This indicates whether a message has been received from a fax/modem. The LED will remain lit when there is no signal and blink when there is data transfer or messages waiting in the inbox).

#### 8. SMI Suspend Switch Lead (SMI)

This allows the user to manually place the system into a suspend mode or "Green" mode where system activity will be instantly decreased to save electricity and expand the life of certain components when the system is not in use. This 2-pin connector connects to the case-mounted suspend switch. If the switch is not available, you can use the turbo switch. SMI is activated when it detects a *short to open* moment; leaving it shorted, therefore, will not cause any problems. This may require one or two presses depending on the switch's position. Wake-up can be controlled through the BIOS but the keyboard will always wake-up (the SMI lead cannot wake up) the system. If you want to use this connector, the "Suspend Mode" under **Power Management Setup** of the BIOS SOFTWARE must be set to *Enable*.

#### 9. ATX Power Switch/Soft Power Switch Lead (PWR SW)

The system power can be controlled by a momentary switch connected to this lead. Pressing the button once will switch the system between ON and SLEEP. Pressing the switch while in the ON mode for more than 4 seconds will turn the system off. The system power LED shows the status of the system's power.

#### 10. Reset Switch Lead (RESET)

This 2-pin connector connects to the case-mounted reset switch to allow the restarting of your computer without having to turn it off. This is a preferred method of restarting to prolong the life of the system's power supply.

#### 11. System Power LED (PWR LED)

This 3-pin connector connects the system power LED, which lights when the system is powered on and blinks when it is in sleep mode.

#### 12. Keyboard Lock Switch Lead/System Power LED (KEYLOCK)

This 2-pin connector connects to the case-mounted keyboard lock switch to allow keyboard locking.

#### 13. Speaker Connector (SPEAKER)

This 4-pin connector connects to the case-mounted speaker.

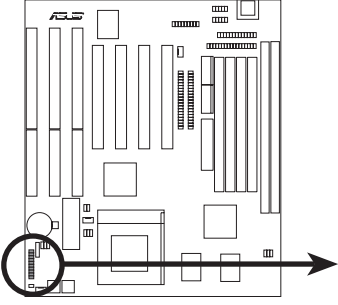

**System Panel Connectors** 

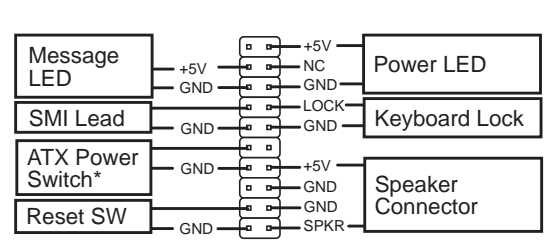

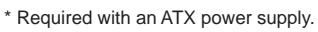

#### 14. USB, PS/2 Mouse, Infrared (IrDA) Module Connector (18-pin block)

If you want to use USB, PS/2 mouse, or infrared devices, you need to purchase an external connector set. The external connector set connects to the 18-pin block and mounts to an open slot on your computer's chassis. The system will direct IRQ12 to the PS/2 mouse if one is detected. If not detected, expansion cards can use IRQ12. See PS/2 Mouse Control in BIOS Features Setup and USB Function in **PnP and PCI Setup** of the BIOS SOFTWARE. See Second Infrared... connector for details on the infrared connector.

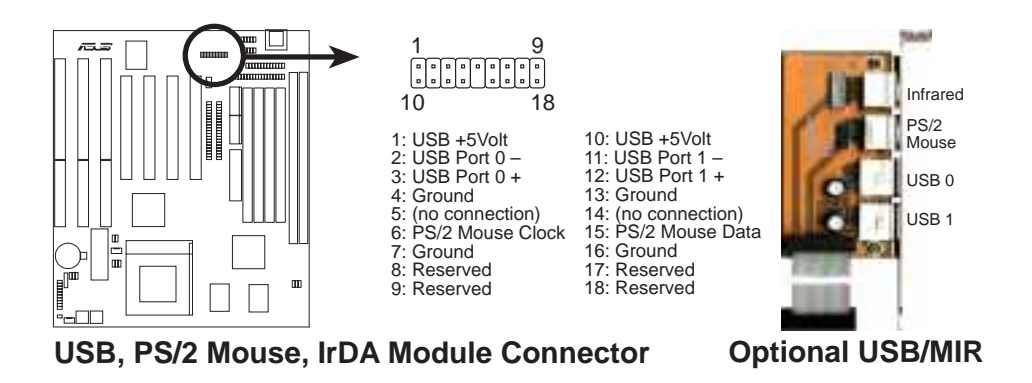

#### 15. Second IrDA & Fast IR-Compliant Infrared Connector (IR)

This connector supports the optional wireless transmitting and receiving infrared module. This module mounts to a small opening on system cases that support this feature. You must also configure the setting through UART2 Use Infrared in Chipset Features Setup to select whether UART2 is directed for use with COM2 or IrDA. Use the five pins as shown below (Back View) and connect a ribbon cable from the module to the motherboard according to the pin definitions.

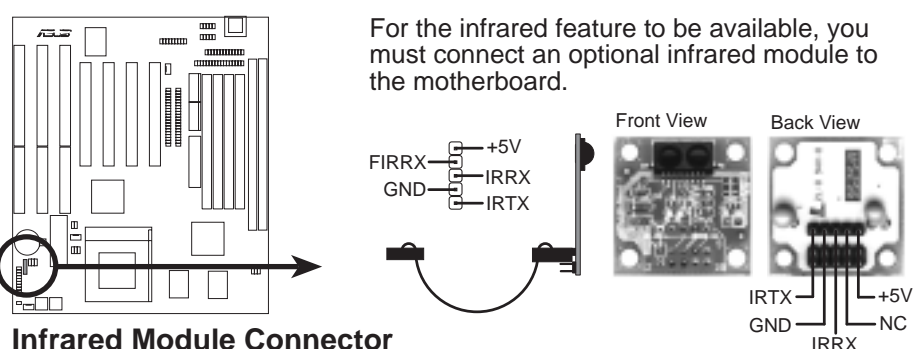

Infrared Module Connector

#### 16. AT Power Supply Connector (12-pin block)

This connector connects to a standard 5-volt power supply. To connect the leads from the power supply, ensure first that the power supply is not plugged. Most power supplies provide two plugs (P8 and P9), each containing six wires, two of which are black. Orient the connectors so that the black wires are together.

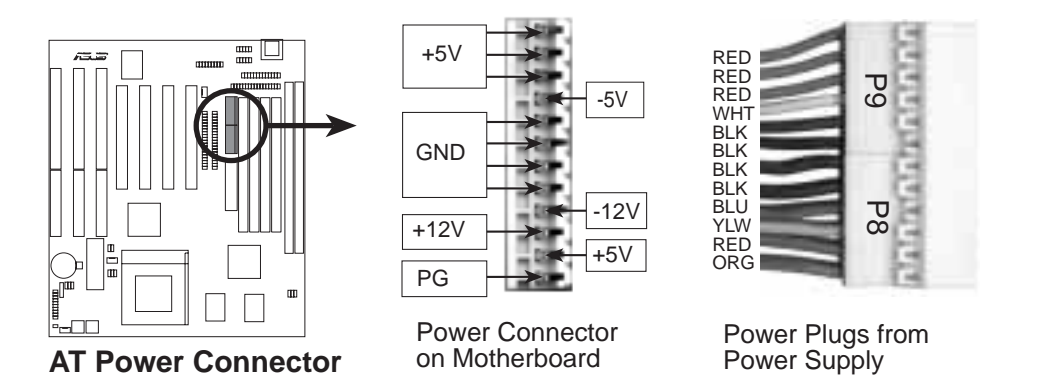

Using a slight angle, align the plastic guide pins on the lead to their receptacles on the connector. Once aligned, press the lead onto the connector until the lead locks into place.

#### 17. ATX Power Supply Connector (20-pin block)

This connector connects to an ATX power supply. The plug from the power supply will only insert in one orientation because of the different hole sizes. Find the proper orientation and push down firmly making sure that the pins are aligned.

**IMPORTANT:** Make sure that the ATX power supply can take at least 10mA load on the 5-volt standby lead (5VSB). You may experience difficulty in powering on your system if your power supply cannot support the load.

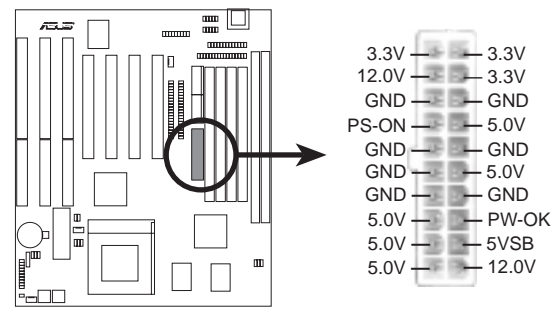

**ATX Power Connector** 

#### **18. IDE Activity LED (IDE LED)**

This connector supplies power to the cabinet's IDE activity LED. Read and write activity by devices connected to the Primary or Secondary IDE connectors will cause the LED to light up.

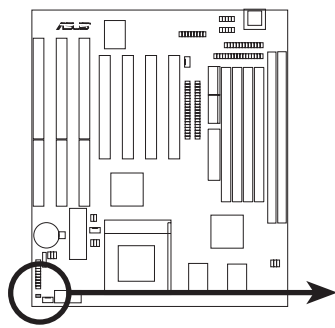

**TIP:** If the case-mounted LED does not light, try reversing the 2-pin plug.

IDE LED

IDE Activity LED Lead

### **Power Connection Procedures**

- 1. After all jumpers and connections are made, close the system case cover.
- 2. Make sure that all switches are in the off position as marked by  $^\circ\,$  .
- 3. Connect the power supply cord into your computer's power supply.
- 4. Connect the power cord into a power outlet that is equipped with a surge protector.
- 5. You may then turn on your devices in the following order:
  - a. Your monitor
  - b. External SCSI devices (starting with the last device in the chain)
  - c. Your system power. For ATX power supplies, you need to switch on the power supply as well as press the ATX power switch on the front of the case.
- 6. The power LED on the front panel of the system case will light. For ATX power supplies, the system LED will light when the ATX power switch is pressed. The monitor LED may light up after the system's if it complies with "Green" standards or if it has a power standby feature. The system will then run power-on tests. While the tests are running, additional messages will appear on the screen. If you do not see anything within 30 seconds from the time you turn on the power, the system may have failed a power-on test. Recheck your jumper settings and connections or call your retailer for assistance.
- 7. During power-on, press <Delete> to enter the BIOS setup. Follow the instructions on the next section, "BIOS SOFTWARE."
- \* Powering Off Your Computer: You must first exit or shut down your operating system before switching off the power switch. For ATX power supplies, you can press the ATX power switch after exiting or shutting down your operating system. For Windows 95 users, you can click Shut down the computer? from the Start button and the system will give three quick beeps after about 30 seconds and power off after Windows shut down.

**NOTE:** The message, **It's now safe to turn off your computer**, will not be shown in Windows 95 when using shut down with ATX power supplies.

## IV. BIOS SOFTWARE

### Support Software

FILELIST.TXT – View this file to see the files included in the support software.

**PFLASH.EXE** – This is the Flash Memory Writer utility that updates the BIOS by uploading a new BIOS file to the programmable flash ROM chip on the motherboard. To determine the BIOS version, check the last four numbers of the code displayed on the upper left-hand corner of your screen during bootup. Larger numbers represent a newer BIOS file.

**NOTE:** A binary BIOS file is no longer included with the support software. Save the motherboard's BIOS file to a floppy disk as soon as your system is operational. See "Flash Memory Writer Utility" in this section to "Save Current BIOS to File."

## Flash Memory Writer Utility

| ASUSTEK PNP BIOS<br>FLASH MEMORY WRITER V1.5<br>Copyright (C) 1995, ASUSTEK COMPUTER INC. |
|-------------------------------------------------------------------------------------------|
| Flash Type SST 29EE010                                                                    |
| Current BIOS Revision: #401A0-xxxx                                                        |
| Choose one of the following:                                                              |
| 1. Save Current BIOS To File                                                              |
| 2. Update BIOS Main Block From File                                                       |
| 3. Advanced Feature                                                                       |
| Enter Choice: [1]                                                                         |
| Press <b>ESC</b> To Exit                                                                  |

xxxx denotes the current BIOS version stored in the Flash EPROM

**IMPORTANT:** Flash Type may also be "INTEL 28F001BXT." If "unknown" is shown after "Flash type --," then this ROM chip is not programmable or not supported with the PnP BIOS and therefore cannot be programmed by the Flash Memory Writer.

#### Main Menu

**1. Save Current BIOS To File** (Perform as soon as system is operational) This option allows you to copy the contents of the Flash memory chip onto a disk. This gives you a backup copy of the original motherboard BIOS in case you need to reinstall it.

Create a system disk by typing FORMAT A:/S on the DOS prompt (do not create "AUTOEXEC.BAT" and "CONFIG.SYS"), then save the PFLASH.EXE file and the BIOS to the system disk.

#### 2. Update BIOS Main Block From File

This option updates the BIOS from a file on the disk. This can either be a new file or a backup file created by the "Save Current BIOS to File" option. This will not update the Boot Block if the Boot Block is different. You will be prompted with the following if advanced features if necessary.

```
Boot Block of New BIOS is different from old one !!!
Please Use 'Advanced Feature' to flash whole bios !!!
```

#### 3. Advanced Feature

Selecting this option brings up the Advanced Feature screen for clearing the PnP configuration record and updating the motherboard BIOS.

#### Advanced Feature Menu

| Advanced Feature                             |
|----------------------------------------------|
|                                              |
| Flash Type SST 29EE010                       |
| Current BIOS Revision: #401A0-xxxx           |
| Choose one of the following:                 |
| 1. Clear PNP ESCD Parameter Block            |
| 2. Update BIOS Including Boot Block and ESCD |
|                                              |
| Enter Choice: [2]                            |
|                                              |
|                                              |
| Press <b>ESC</b> To Return To Main Menu      |

xxxx denotes the current BIOS version stored in the Flash EPROM

#### 1. Clear PNP ESCD Parameter Block

This option erases the Plug-and-Play (PnP) configuration record.

#### 2. Update BIOS Including Boot Block and ESCD

This option updates the Boot Block, the motherboard BIOS and the PnP ESCD Parameter Block from a new BIOS file.

**NOTE:** "Update BIOS Main Block from File" and "Update BIOS Including Boot Block and ESCD" require that the system is running in real mode. This utility will not operate if the system is under protected mode or virtual mode. You must boot from a system floppy disk without the "AUTOEXEC.BAT" and "CONFIG.SYS" files.

### Managing and Updating Your Motherboard's BIOS

#### Upon First Use of the Computer System

- 1. Create a bootable system floppy diskette by typing [FORMAT A:/S] from the DOS prompt without creating "AUTOEXEC.BAT" and "CONFIG.SYS" files.
- 2. Copy PFLASH.EXE to your new diskette.
- 3. Run PFLASH.EXE from your new diskette and select option 1 "Save Current BIOS to File." Enter the "Current BIOS Revision:" for the file name.

#### **Updating BIOS Procedures (only when necessary)**

**IMPORTANT:** Flash type may be "SST" or "INTEL." If "unknown" is displayed after "Flash type --," then this ROM chip is not programmable or not supported by the PnP BIOS and therefore cannot be programmed by the Flash Memory Writer.

- 1. Download an updated ASUS BIOS file from the Internet (WWW or FTP) or a BBS (Bulletin Board Service) (see ASUS CONTACT INFORMATION on page 3 for details) and save to the disk you created earlier.
- 2. Turn off your computer and open the system cabinet to *Boot Block Write Enable* the "Boot Block Programming" jumper as shown in section III.
- 3. Boot from the disk you created earlier.
- 4. At the "A:\" prompt, type PFLASH and then press <Enter>.
- 5. Enter 2 "Update BIOS Main Block From File" from the Main Menu or option 2 "Update BIOS Including Boot Block and ESCD" from the Advanced Features Menu if prompted by option 2 of the Main Menu.
- 6. The program displays a second screen prompting you for the name of the BIOS file. Type in the complete file name and extension of the new BIOS, and then press <Enter>. The utility then updates the BIOS file from disk.

**WARNING!** If you encounter problems while updating the new BIOS, DO NOT turn off your system since this might prevent your system from booting up. Just repeat the process, and if the problem still persists, update the original BIOS file you saved to disk above. If the Flash Memory Writer utility was not able to successfully update a complete BIOS file, your system may not be able to boot up. If this happens, your system will need service.

- 7. After successfully updating the new BIOS file, exit the Flash Memory Writer utility and then turn off your system. Set the jumper back to its default setting of *Boot Block Write-Protect*.
- 8. Turn on your computer and press <Delete> to enter BIOS setup. You must select "Setup Default" to effect the new BIOS, then you may set other items from the Main Menu.

## 6. BIOS Setup

The motherboard supports two programmable Flash ROM chips: 5 volts and 12 volts. Either of these memory chips can be updated when BIOS upgrades are released. Use the Flash Memory Writer utility to download the new BIOS file into the ROM chip as described in detail in this section.

All computer motherboards provide a Setup utility program for specifying the system configuration and settings. If your motherboard came in a computer system, the proper configuration entries may have already been made. If so, run the Setup utility, as described later, and take note of the configuration settings for future reference, in particular, the hard disk specifications.

If you are installing the motherboard, reconfiguring your system or you receive a Run Setup message, you will need to enter new setup information. This section describes how to configure your system using this utility.

The BIOS ROM of the system stores the Setup utility. When you turn on the computer, the system provides you with the opportunity to run this program. This appears during the Power-On Self Test (POST). Press <Delete> to call up the Setup utility. If you are a little bit late pressing <Delete>, POST will continue with its test routines, thus preventing you from calling up Setup. If you still need to call Setup, reset the system by pressing <Ctrl> + <Alt> + <Delete>, or by pressing the Reset button on the system case. You can also restart by turning the system off and then back on again. Do this only, however, if the first two methods fail.

When you run Setup, the CMOS SETUP UTILITY main program screen will appear with the following options:

| STRNDARDICHOSISETUP                   | SUPERVISOR PRSSNORD                             |
|---------------------------------------|-------------------------------------------------|
| BIOS FEATURES SETUP                   | USER PASSHORD                                   |
| CHIPSET FEATURES SETUP                | IDE HOD AUTO DETECTION                          |
| POWER MRNAGEMENT SETUP                | SRVE & ENIT SETUP                               |
| PHP IND PC1 SETUP                     | EXIT WITHOUT SAVING                             |
| LORD BTOS DEFINITS                    |                                                 |
| LOOD SETUP DEFRUITS                   |                                                 |
| Esc : Quit<br>F10 : Save & Exit Setup | 1 4 + + Select Item<br>(Shift1F2   Change Color |

### Load Defaults

**Load BIOS Defaults** loads the minimized settings for troubleshooting. **Load Setup Defaults**, on the other hand, is for loading optimized defaults for regular use. Choosing defaults at this level will modify all applicable settings.

A section at the bottom of the preceding screen displays the control keys for this screen. Take note of these keys and their respective uses. Another section just below the control keys section displays information on the currently highlighted item in the list.

### Standard CMOS Setup

**Standard CMOS Setup** allows you to record some basic system hardware configuration and set the system clock and error handling. If the motherboard is already installed in a working system, you will not need to select this option anymore. However, if the configuration stored in the CMOS memory on the board gets lost or damaged, or if you change your system hardware configuration, you will need to respecify the configuration values. The configuration values usually get lost or corrupted when the power of the onboard CMOS battery weakens.

| NOW PCE/ISB BLOS (< <tmp4>&gt;)<br/>STANDARD CMOS SETUP.<br/>AWARD SOFTWARE, INC.</tmp4> |                              |              |       |                  |                         |                            |                       |       |
|------------------------------------------------------------------------------------------|------------------------------|--------------|-------|------------------|-------------------------|----------------------------|-----------------------|-------|
| Date (an:dd:yy)<br>Time (bhian:ss)                                                       | Ned: #                       | 21 199<br>26 | r     |                  |                         | in account                 |                       | -     |
| HIBED DISKS                                                                              | TARE                         | SIZE         | CMES  | HEAD             | PRECOMP                 | LUNDZ                      | SECTOR                | HODE  |
| Primary Master<br>Primary Slave<br>Secondary Master<br>Secondary Slave                   | None<br>None<br>None<br>None | 0000         | 8088  | 8888             | 0000                    | 8000                       | 8<br>8<br>8<br>8<br>9 |       |
| Drive A : None<br>Drive B : None<br>Floppy 3 Made Supp                                   | urt a                        | hisabled     | ſ     | Đ                | Base<br>tended<br>Other | Hemory<br>Hemory<br>Hemory | 0K<br>0K<br>512K      |       |
| Video : EGH/VGH<br>Halt On : 811 Erro                                                    | rs.                          |              |       |                  | Total                   | Henory                     | 512K                  |       |
| ESC : Ouit<br>F1 : Help                                                                  | Is                           | ur (je2      | Selec | et Ite<br>pe Col | an<br>Ior               | PU/P0                      | (*/* : H              | odify |

User-configurable fields appear in a different color. If you need information on the selected field, press <F1>. The help menu will then appear to provide you with the information you need. The memory display at the lower right-hand side of the screen is read-only and automatically adjusts accordingly.

### Details of Standard CMOS Setup:

#### Date

To set the date, highlight the "Date" field and then press either <Page Up>, <Page Down>, plus or minus signs (on the numeric keypad) to set the current date. Follow the month, day and year format. Valid values are **Month: (1 to 12), Day: (1 to 31), Year: (up to 2099)**.

#### Time

To set the time, highlight the "Time" field and then press either <Page Up>, <Page Down>, plus or minus signs (on the numeric keypad) to set the current time. Follow the hour, minute and second format. Valid values are **Hour:** (00 to 23), Minute: (00 to 59), Second: (00 to 59).

**NOTE:** You can bypass the date and time prompts by creating an AUTOEXEC.BAT file. For information on how to create this file, please refer to the MS-DOS manual.

#### Hard Disk Drives

This field records the specifications for all non-SCSI hard disk drives installed in your system. The onboard PCI IDE connectors provide Primary and Secondary channels for connecting up to four IDE hard disks or other IDE devices. Each channel can support up to two hard disks; the first of which is the "master" and the second is the "slave".

Specifications for SCSI hard disks need not to be entered here because they operate using device drivers and are not supported by any BIOS. If you install the optional PCI-SC200 SCSI controller card into the motherboard (see section VI for instructions). If you install other vendor's SCSI controller card, refer to the documentation that came with the card on how to install the required SCSI drivers.

#### For IDE hard disk drive setup, you can:

- Use the *Auto* setting for detection during bootup.
- Use the IDE HDD AUTO DETECTION in the main menu to automatically enter the drive specifications.
- Enter the specifications yourself manually by using the "User" option.

The entries for specifying the hard disk type include **CYLS** (number of cylinders), **HEAD** (number of read/write heads), **PRECOMP** (write precompensation), **LANDZ** (landing zone), **SECTOR** (number of sectors) and **MODE**. The **SIZE** field automatically adjusts according to the configuration you specify. The documentation that came with your hard disk should provide you with the information regarding the drive specifications.

## IV. BIOS SOFTWARE

The **MODE** entry is for IDE hard disks only, and can be ignored for MFM and ESDI drives. This entry provides three options: *Normal, Large, LBA*, or *Auto* (see below). Set **MODE** to the *Normal* for IDE hard disk drives smaller than 528MB; set it to *LBA* for drives over 528MB that support Logical Block Addressing (LBA) to allow larger IDE hard disks; set it to *Large* for drives over 528MB that do not support LBA. *Large* type of drive can only be used with MS-DOS and is very uncommon. Most IDE drives over 528MB support the *LBA* mode.

#### Autodetection of Hard Disks on Bootup

For each field, Primary Master, Primary Slave, Secondary Master, and Secondary Slave, you can select *Auto* under the TYPE and MODE fields. This will enable auto detection of your IDE disk drives during bootup. This will allow you to change your hard disks (with the power off) and then power on without having to reconfigure your hard disk type. If you use older hard disks that do not support this feature, then you must configure the hard disk in the standard method as described earlier using the "User" option.

**NOTE:** After the IDE hard disk drive information has been entered into BIOS, new IDE hard disk drives must be partitioned (such as with FDISK) and then formatted before data can be read from and write on. Primary IDE hard disk drives must have its partition set to *active* (also possible with FDISK).

NOTE: SETUP Defaults are noted in parenthesis next to each function heading.

#### Drive A / Drive B (None)

These fields record the types of floppy disk drives installed in your system. The available options for drives A and B are *360KB*, *5.25 in.; 1.2MB*, *5.25 in.; 720KB*, *3.5 in.; 1.44MB*, *3.5 in.; 2.88MB*, *3.5 in.; None*.

To enter the configuration value for a particular drive, highlight its corresponding field and then select the drive type using the left or right arrow keys.

#### Floppy 3 Mode Support (Disabled)

This is the Japanese standard floppy drive. The standard stores 1.2MB in a 3.5-inch disk drive. This is normally disabled but you may choose from either *Drive A*, *Drive B*, *Both*, or *Disabled*.

#### Video (EGA/VGA)

Set this field to the type of video display card installed in your system. The options are *EGA/VGA*, *CGA* 40, *CGA* 80, *and Mono (for Hercules or MDA)*. If you are using a VGA or any higher resolution card, choose *EGA/VGA*.

#### Halt On (All Errors)

This field determines which types of errors will cause the system to halt. Choose from either *All Errors; No Errors; All, But Keyboard; All, But Diskette;* or *All, But Disk/Key.* 

### **BIOS Features Setup**

**BIOS Features Setup** consists of configuration entries that allow you to improve your system performance, or let you set up some system features according to your preference. Some entries are required by the motherboard's design to remain in their default settings.

| ho                                                                                                    | n PCE/ISA e<br>BIOS FEATUR<br>ANARO SOFTY                                                                                       | SLOS (((TRP45))<br>ES SETUP<br>ARE, INC.                                                                                                    |
|----------------------------------------------------------------------------------------------------|----------------------------------------------------------------------------------------------------|----------------------------------------------------------------------------------------------------|
| Yirus Warning<br>CPU Internal Cache<br>External Cache<br>Quick Power On Self Iest<br>HOD Sequence SCSI/IDE First<br>Boot Sequence<br>Boot Ub Floppy Seek<br>Floopy Disk Recess Cantrol<br>IDE HOD Block Mode Sectors<br>Security Ontion<br>PS/2 Mouse Function Control<br>PCI/V6B Palette Snoop<br>05/2 Onboard Nemory > 64M | Disabled<br>Enabled<br>Enabled<br>Enabled<br>IDE<br>C.R<br>Disabled<br>R/V<br>HOD MOX<br>System<br>Ruto<br>Disabled<br>Disabled | Video       ROM 810S       Shadow       Enabled         CS000       -       CBFFF       Shadow       Disabled         D0000       -       CFFF       Shadow       Disabled         D0000       -       D3FFF       Shadow       Disabled         D0000       -       D3FFF       Shadow       Disabled         D0000       -       D3FFF       Shadow       Disabled         D0000       -       DFFFF       Shadow       Disabled         D0000       -       DFFFF       Shadow       Disabled         D0000       -       DFFFF       Shadow       Disabled         D0000       -       DFFFF       Shadow       Disabled         D0000       -       DFFFF       Shadow       Disabled         D0000       -       DFFFF       Shadow       Disabled         D0000       -       DFFFF       Shadow       Disabled         D0000       -       DFFFF       Shadow       Disabled         D0000       -       DFFFF       Shadow       Disabled         Typematic Rate Setting       Disabled       Disabled       Disabled         Typematic Rate Chars/Soc)       6 |

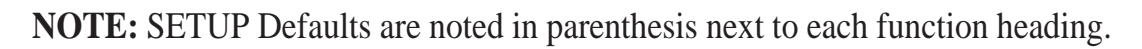

#### Details of BIOS Features Setup Virus Warning (Disabled)

This field protects the boot sector and partition table of your hard disk against accidental modifications. Any attempt to write to them will cause the system to halt and display a warning message. If this occurs, you can either allow the operation to continue or use a bootable virus-free floppy disk to reboot and investigate your system. This setting is recommended because of conflicts with new operating systems or some programs. Installation of these programs requires that you disable *Virus Warning* to prevent write errors.

#### **CPU Internal Cache (Enabled)**

Choose *Disable* to turn off the CPU's built-in level 1 cache.

#### **External Cache (Enabled)**

Choose Disable to turn off the CPU's external level 2 cache (Pentium Pro is built-in).

#### Quick Power On Self Test (Enabled)

This field speeds up the Power-On Self Test (POST) routine by skipping retesting a second, third, and forth time. Setup default setting for this field is *Enabled*. A complete test of the system is done on each test.

#### HDD Sequence SCSI/IDE First (IDE)

When using both SCSI and IDE hard disk drives, IDE is always the boot disk using drive letter C (default setting of *IDE*). This new feature allows a SCSI hard disk drive to be the boot disk when set to *SCSI*. This allows multiple operating systems to be used on both IDE and SCSI drives or the primary operating system to boot using a SCSI hard disk drive.

#### **Boot Sequence (C,A)**

This field determines where the system looks first for an operating system. Options are *C*,*A*; *A*, *CDROM*,*C*; *CDROM*,*C*,*A*; *D*,*A*; *E*,*A*; *F*,*A*; *A*,*C* and *C* only; The setup default setting is to check first the hard disk and then the floppy disk drive; that is, *C*, *A*.

#### Boot Up Floppy Seek (Disabled)

When enabled, the BIOS will seek drive A one time.

#### Floppy Disk Access Control (R/W)

This allows protection of files from the computer system to be copied to floppy disk drives by allowing the setting of *Read Only* to only allow reads from the floppy disk drive but not writes. The setup default *R/W* allows both reads and writes.

#### IDE HDD Block Mode Sectors (HDD MAX)

This field enhances hard disk performance by making multi-sector transfers instead of one sector per transfer. Most IDE drives, except older versions, can utilize this feature. Selections are *HDD MAX*, *Disabled*, 2, 4, 8, 16, and 32.

#### **Security Option (System)**

This field determines when the system prompts for the password. The default setting is *System*, where the system prompts for the User Password every time you boot up. The other option is *Setup*, where the system always boots up, and prompts for the Supervisor Password only when the Setup utility is called up. You can specify a password by using the *Supervisor Password* or *User Password* option from the main screen as explained later in this section.

#### PS/2 Mouse Function Control (Auto)

The default of *Auto* allows the system to detect a PS/2 Mouse on bootup. If detected, IRQ12 will be used for the PS/2 Mouse. IRQ12 will be reserved for expansion cards if a PS/2 Mouse is not detected. *Disabled* will reserve IRQ12 for expansion cards and therefore the PS/2 Mouse will not function.

#### PCI/VGA Palette Snoop (Disabled)

Some display cards that are nonstandard VGA such as graphics accelerators or MPEG Video Cards may not show colors properly. The setting *Enabled* should correct this problem. Otherwise leave this on the setup default setting of *Disabled*.

#### OS/2 Onboard Memory > 64M (Disabled)

When using OS/2 operating systems with installed DRAM of greater than 64MB, you need to *Enable* this option otherwise leave this on the setup default of *Disabled*.

#### Video ROM BIOS Shadow (Enabled)

This field allows you to change the video BIOS location from ROM to RAM. Relocating to RAM enhances system performance, as information access is faster than the ROM.

#### C8000-CBFFF to DC000-DFFFF (Disabled)

These fields are used for shadowing other expansion card ROMs. If you install other expansion cards with ROMs on them, you will need to know which addresses the ROMs use to shadow them specifically. Shadowing a ROM reduces the memory available between 640KB and 1024KB by the amount used for this purpose.

#### Boot Up NumLock Status (On)

This field enables users to activate the Number Lock function upon system boot.

#### Boot Up System Speed (High)

This has no function and should be left on the setup default.

#### **Typematic Rate Setting (Disabled)**

When enabled, you can set the two typematic controls listed next. Setup default setting is *Disabled*.

#### Typematic Rate (Chars/Sec) (6)

This field controls the speed at which the system registers repeated keystrokes. Options range from 6 to 30 characters per second. Setup default setting is 6; other settings are 8, 10, 12, 15, 20, 24, and 30.

#### Typematic Delay (Msec) (250)

This field sets the time interval for displaying the first and second characters. Four delay rate options are available: 250, 500, 750, and 1000.

### **Chipset Features Setup**

This "Chipset Features Setup" option controls the configuration of the board's chipset. Control keys for this screen are the same as for the previous screen.

|                                                                                                    | ROM PCI/ISB<br>CHIPSET FEA<br>RMARD SOFT                                                                                                    | BIOS (((TRP4)))<br>TURES SETUP<br>WWE INC.                                                                                                    |
|----------------------------------------------------------------------------------------------------|----------------------------------------------------------------------------------------------------|----------------------------------------------------------------------------------------------------|
| Auto Configuration<br>DBSM Read Burst Tiwing<br>DBSM Write Burst Tiwing<br>DBSM Write Burst Tiwing<br>DBSM Write Burst Tiwing<br>DBSM BSW Leadoff Tiwing<br>Refresh RRSM Assertion<br>Fast EOO Load Off<br>Spoculative Loadoff<br>Spoculative Loadoff<br>Spoculative Loadoff<br>SDBSM CBSW Liwing<br>SDBSM CBSW Liwing<br>SDBSM C | 60ns Dillion<br>x222<br>x222<br>tuit/61<br>31<br>51<br>Disabled<br>Enabled<br>31/51/81<br>31<br>Uisabled<br>Enabled<br>Disabled<br>1 BUSCLK<br>1 BUSCLK<br>Enabled<br>Nune | Oxboard FDC Controller       Enabled         Oxboard FDC Swap R 5 B       No Swap         Oxboard Serial Port 1       SFRM/TROA         Oxboard Serial Port 1       SFRM/TROA         Oxboard Serial Port 2       SFRM/TROA         Oxboard Serial Port 2       SFRM/TROA         Oxboard Serial Port 3       SFRM/TROA         Oxboard Serial Port 3       SFRM/TROA         Oxboard Serial Port 3       SFRM/TROA         Oxboard Parallel Port 3       SFRM/TROA         Disabled Oxboard Port 10E Enable       Both         DECP DMR Select       3         UNR12 Use Infrarod       Bisabled         Oxboard PCI IDE Enable       Both         IDE0 Master PIO/DNN Kode       Ruto         IDE1 Slave PIO/DNN Kode       Ruto         IDE1 Slave PIO/DNN Kode       Ruto         IDE1 Slave PIO/DNN Kode       Ruto         IDE1 Slave PIO/DNN Kode       Ruto         IDE1 Slave PIO/DNN Kode       Ruto         IDE1 Slave PIO/DNN Kode       Ruto         IDE1 Slave PIO/DNN Kode       Ruto         IDE1 Slave Slave PIO/DNN Kode       Ruto         IDE1 Slave Slave PIO/DNN Kode       Ruto         FSC : Ouit       TI++ : Select Itum         F1 Help PU/PD/+/- Kodify< |

**NOTE:** SETUP Defaults are noted in parenthesis next to each function heading.

#### Details of Chipset Features Setup Auto Configuration (60ns DRAM)

The default setting of *60ns DRAM* sets the optimal timings for items 2 through 9 for 60ns DRAM modules. If you are using 70ns DRAM modules, you must change this item to *70ns DRAM*. See section III for DRAM installation information.

#### SDRAM CAS# Latency (3T)

If you use ASUS SDRAM DIMM modules, you can set this to 2T for better performance, otherwise leave on default or check with your vendor for DIMM specs.

#### SDRAM Speculative Read (Disabled)

If *Enabled*, the CPU will issue predict commands to access the DRAM, if a miss occurs, the CPU will cancel this command. Some operating systems under certain situations have a problem utilizing this feature so it is normally *Disabled*.

#### **Passive Release (Enabled)**

This is a mechanism that allows concurrency of ISA/EISA cycles and CPU-to-PCI cycles. When this feature is enabled, the TXC will be possible to re-arbitrate PCI bus and allow the CPU to access PCI even when the PCEB has been granted the bus.

#### **Delayed Transaction (Disabled)**

If *Enabled*, this frees the PCI Bus during CPU accessing of 8-bit ISA cards which normally consume about 50-60 PCI Clocks without PCI delayed transaction. If PCI Bus Masters cannot use the PCI Bus, leave this on the default setting of *Disabled* for some ISA cards that are not PCI 2.1 compliant.

#### 16-bit I/O Recovery Time (1 BUSCLK)

Timing for 16-bit ISA cards

#### 8-bit I/O Recovery Time (1 BUSCLK)

Timing for 8-bit ISA cards

#### Video BIOS Cacheable (Enabled)

Allows the Video BIOS to be cached to allow faster execution. Leave on default setting of *Enabled* for better performance, otherwise *Disabled*.

#### Memory Hole at Address (None)

This features reserves either *14MB-16MB* or *15MB-16MB* memory address space to ISA expansion cards that specifically require this setting. Memory from 14MB and up or 15MB and up will be unavailable to the system because expansion cards can only access memory up to 16MB.

.....

#### **Onboard FDC Controller (Enabled)**

When enabled, this field allows you to connect your floppy disk drives to the onboard floppy drive connector instead of a separate controller card. If you want to use a different controller card to connect the floppy drives, set this field to *Disabled*.

#### **Onboard FDC Swap A: B:**

This field allows you to reverse the hardware drive letter assignments of your floppy disk drives. Two options are available: *Swap AB* and *No Swap*. If you want to switch drive letter assignments, set this field to *Swap AB*, and the swap will be controlled by the onboard chipset.

## IV. BIOS SOFTWARE

#### Onboard Serial Port 1 (3F8H/IRQ4)

Settings are *3F8H/IRQ4*, *2F8H/IRQ3*, *3E8H/IRQ4*, *2E8H/IRQ10*, and *Disabled* for the onboard serial connector.

#### **Onboard Serial Port 2 (2F8H/IRQ3)**

Settings are *3F8H/IRQ4*, *2F8H/IRQ3*, *3E8H/IRQ4*, *2E8H/IRQ10*, and *Disabled* for the onboard serial connector.

#### **Onboard Parallel Port (378H/IRQ7)**

This field sets the address of the onboard parallel port connector. You can select either *3BCH/IRQ* 7, *378H/IRQ* 7, *278H/IRQ* 5, or *Disabled*. If you install an I/O card with a parallel port, ensure that there is no conflict in the address assignments. The PC can support up to three parallel ports as long as there are no conflicts for each port.

#### Parallel Port Mode (ECP+EPP)

This field allows you to set the operation mode of the parallel port. The setting *Normal*, allows normal-speed operation but in one direction only; *EPP* allows bidirectional parallel port operation at maximum speed; *ECP* allows the parallel port to operate in bidirectional mode and at a speed faster than the maximum data transfer rate; ECP+EPP allows normal speed operation in a two-way mode.

#### ECP DMA Select (3)

This selection is available only if you select *ECP* or *ECP+EPP* in the **Parallel Port Mode**. Select either DMA Channel 1, 3, or *Disabled*.

#### UART2 Use Infrared (Disabled)

When enabled, this field activates the onboard infrared feature and sets the second serial UART to support the infrared module connector on the motherboard. If your system already has a second serial port connected to the onboard COM2 connector, it will no longer work if you enable the infrared feature. By default, this field is set to *Disabled*, which leaves the second serial port UART to support the COM2 serial port connector. See **Second IrDA & Fast IR-Compliant Infrared Connector** under section III.

#### **Onboard PCI IDE Enable (Both)**

You can select to enable the *Primary* IDE channel, *Secondary* IDE channel, *Both*, or *Disable* both channels (for systems with only SCSI drives).

#### IDE Ultra DMA Mode (Auto)

This sets the IDE UltraDMA to be active when using UltraDMA-capable IDE devices. The BIOS will automatically adjust or disable this setting for slower IDE devices so that Auto or high settings will not cause problems for older IDE devices. Choose *Disable* if you do not want this feature for all devices.

#### IDE 0 Master/Slave PIO/DMA Mode, IDE 1 Master/Slave PIO/DMA Mode (Auto)

Each channel (0 and 1) has both a master and a slave making four IDE devices possible. Because each IDE device may have a different Mode timing (0, 1, 2, 3, 4), it is necessary for these to be independent. PIO and DMA timings can be independently set. The default setting of *Auto* will allow autodetection to ensure optimal performance.

### Power Management Setup

This "Power Management Setup" option allows you to reduce power consumption. This feature turns off the video display and shuts down the hard disk after a period of inactivity.

| Rom PCE/ISB 6<br>PONER MENARG<br>AMARD SOFT                                                                                                    | SLOS (((TKP43))<br>HENT SETUP<br>HHE, INC.                                                                                                    |
|----------------------------------------------------------------------------------------------------|----------------------------------------------------------------------------------------------------|
| Power Management User Define<br>Video Off Dation Susp.Sthy -> Off<br>Video Off Nethod : DPNS Off<br>PMR Button < & Socs Soft Off<br>PMR Up On Nodew Act - Enabled<br>AC PMR Loss Restart: Disabled<br>PH Timors<br>HOD Power Down Disable<br>Doze Mode : Disable<br>Standby Mode : Disable<br>Suspend Mode : Disable |                                                                                                    |
|                                                                                                    | ESC = Quit ti++: Select Itum<br>F1   Help PU/PO/+/-   Hodify<br>F5 = Old Values (Shift)F2 = Color<br>F6 = Lond BLOS Defoults<br>F7 = Lood Setup Dufaults |

**NOTE:** SETUP Defaults are noted in parenthesis next to each function heading.

#### Details of Power Management Setup Power Management (User Define)

This field acts as the master control for the power management modes. *User Define* allows you to set power saving options according to your preference; *Disable* disables the power saving features; *Min Saving* puts the system into power saving mode after 40 min of system inactivity; *Max Saving* puts the system into power saving mode after 30 sec of system inactivity.

IMPORTANT: Advanced Power Management (APM) should be installed to keep the system time updated when the computer enters suspend mode activated by the BIOS Power Management. For DOS environments, you need to add DEVICE=C:\DOS\POWER.EXE in you CONFIG.SYS. For Windows 3.x and Windows 95, you need to install Windows with the APM feature. A battery and power cord icon labeled "Power" will appear in the "Control Panel." Choose "Advanced" in the Power Management Field.

#### Video Off Option (Susp,Stby -> Off )

This field determines when to activate the video off feature for monitor power management. The settings are *All Modes -> Off; Always On; Suspend -> Off;* and *Susp,Stby -> Off.* 

#### Video Off Method (DPMS OFF)

This field defines the video off features. The following options are available: *DPMS OFF*, *DPMS Reduce ON*, *Blank Screen*, *V/H SYNC+Blank*, *DPMS Standby*, and *DPMS Suspend*. The DPMS (Display Power Management System) features allow the BIOS to control the video display card if it supports the DPMS feature. *Blank Screen* only blanks the screen (use this for monitors without power management or "green" features. If set up in your system, your screen saver will not display with *Blank Screen* selected). *V/H SYNC+Blank* blanks the screen and turns off vertical and horizontal scanning.

#### PWR Button < 4 Secs (Soft Off)

The default of *Soft Off* allows the ATX switch to function as a normal system poweroff button when pressed for less than 4 seconds. *Suspend* setting allows the button to have a dual function where less than 4 seconds will place the system in sleep mode. *No Function* disables the ATX switch of any functions under 4 seconds. Regardless of the setting, holding the ATX switch for more than 4 seconds will power off the system.

#### PWR Up On Modem Act (Enabled)

This allows the settings of *Enabled* or *Disabled* for powering up the computer (turns the ATX power supply on) when the modem begins receiving or transmitting data while the computer is off.

#### AC PWR Loss Restart (Disabled)

This item allows you to set whether you want your system to boot up after the power has been interrupted. *Disabled* leaves your system off after reapplying power and *Enabled* boots up your system after replying power.

#### **PM Timers (Disabled)**

This section controls the time-out settings for the Power Management scheme. The fields included in this section are "HDD Power Down", which places the hard disk into its lowest power consumption mode, and the Doze, Standby and Suspend system inactivation modes.

The system automatically "wakes up" from any power saving mode when there is system activity such as when a key is pressed from the keyboard, or when there is activity detected from the enabled IRQ channels.

**HDD Power Down** shuts down any IDE hard disk drives in the system after a period of inactivity. This time period is user-configurable to *1-15 Mins* or *Disable*. This feature does not affect SCSI hard disks.

The **Doze Mode, Standby Mode,** and **Suspend Mode** fields set the period of time after which each of these modes activate. At *Max Saving*, these modes activate sequentially (in the given order) after 30 seconds; at *Min Saving* after 40 minutes.

.....

### PNP and PCI Setup

This "PNP and PCI Setup" option configures the PCI bus slots. All PCI bus slots on the system use INTA#, thus all installed PCI cards must be set to this value.

| ROM PCI/ISA<br>PhP AND<br>AMARD SOF                                                                                                    | BLOS (‹‹TRPG>)<br>PCI SETUP<br>TWHE, INC.                                                                                                    |
|----------------------------------------------------------------------------------------------------|----------------------------------------------------------------------------------------------------|
| FNP OS Installed     Mod       Slot 1 (RIGHT) INU     Ruto       Slot 2 IRU     Ruto       Slot 3 ISU     Ruto       Slot 4 (LEFT) INU     Ruto       PCI Latency Timer     32 PCI Clock       IRU 3 Used By ISH : No/ICU     Ro/ICU       IRU 4 Used By ISH : No/ICU     Ro/ICU       IRU 5 Used By ISH : No/ICU     Ro/ICU       IRU 9 Used By ISH : No/ICU     Ro/ICU       IRU 9 Used By ISH : No/ICU     Ro/ICU       IRU 9 Used By ISH : No/ICU     Ro/ICU | DMA 1 Used By ISA : No/ICU<br>DMA 3 Used By ISA : No/ICU<br>DMA 5 Used By ISA : No/ICU<br>ISA MEM Block BASE : No/ICU<br>SYMBIDS SCSI DIDS : Ruto         |
| 180 12 Used By ISB : No/ICU<br>180 14 Used By ISB : No/ICU<br>180 14 Used By ISB : No/ICU<br>180 15 Used By ISB : No/ICU                                                                                                    | ESC : Quit Tl++ : Select Item<br>F1   Help PU/PD/+/-   Modify<br>F5 : Old Values (Shift)F2 : Color<br>F6 : Lond BIOS Defaults<br>F7 : Lond Setup Dufaults |

**NOTE:** SETUP Defaults are noted in parenthesis next to each function heading.

#### Details of PNP and PCI Setup

#### PNP OS Installed (No)

When Plug and Play operating systems (OS) are installed, interrupts may be reassigned by the OS when *Yes* is selected. When a non-Plug and Play OS is installed or to prevent reassigning of interrupt settings, select *No*.

#### Slot 1/2/3/4 IRQ (Auto)

The first four fields on the screen set how IRQ use is determined for each PCI slot. Slot 1 (Right) is nearest the memory sockets. The default setting for each field is *Auto*, which uses auto-routing to determine IRQ use. The other options are the manual settings of *NA*, *5*, *7*, *9*, *10*, *11*, *12*, *14*, *or 15* for each slot.

#### PCI Latency Timer (32 PCI Clock)

"32 PCI Clock" enables maximum PCI performance for this motherboard.

#### IRQ xx Used By ISA (No/ICU)

These fields indicate whether or not the displayed IRQ for each field is being used by a Legacy (non-PnP) ISA card. Two options are available: *No/ICU* and *Yes*. The first option, the default value, indicates either that the displayed IRQ is not used or an ISA Configuration Utility (ICU) is being used to determine if an ISA card is using that IRQ. If you install a legacy (non-PnP) ISA card that requires a unique IRQ, and you are not using an ICU, you must set the field for that IRQ to *Yes*. For example: If you install a Legacy ISA card that requires IRQ 10, then set **IRQ10 Used By ISA** to *Yes*.

#### DMA x Used By ISA (No/ICU)

These fields indicate whether or not the displayed DMA channel for each field is being used by a legacy ISA card. Available options include: *No/ICU* and *Yes*. The first option, the default setting, indicates either that the displayed DMA channel is not used or an ICU is being used to determine if an ISA card is using that channel. If you install a Legacy ISA card that requires a unique DMA channel, and you are not using an ICU, you must set the field for that channel to *Yes*.

#### ISA MEM Block BASE (No/ICU)

This field allows you to set the base address and block size of a Legacy ISA card that uses any memory segment within the C800, CC00, D000, D400, D800, and DC00 address range. If you have such a card, and you are not using an ICU to specify its address range, select a base address from the six available options; the **ISA MEM Block SIZE** field will then appear for selecting the block size. If you have more than one Legacy ISA card in your system that requires to use this address range, you can increase the block size to either 8K, 16K, 32K, or 64K. If you are using an ICU to accomplish this task, leave **ISA MEM Block BASE** to its default setting of *No/ICU*.

#### SYMBIOS SCSI BIOS (Auto)

The default uses *Auto* settings for the onboard SCSI BIOS. If you do not want to use the onboard SCSI BIOS, choose *Disabled*.

### Load BIOS Defaults

This "Load BIOS Defaults" option allows you to load the troubleshooting default values permanently stored in the BIOS ROM. These default settings are non-optimal and disable all high performance features. To load these default settings, highlight "Load BIOS Defaults" on the main screen and then press <Enter>. The system displays a confirmation message on the screen. Press <Y> and then <Enter> to confirm. Press <N> and then <Enter> to abort. This feature does not affect the fields on the Standard CMOS Setup screen.

### Load Setup Defaults

This "Load Setup Defaults" option allows you to load the default values to the system configuration fields. These default values are the optimized configuration settings for the system. To load these default values, highlight "Load Setup Defaults" on the main screen and then press <Enter>. The system displays a confirmation message on the screen. Press <Y> and then <Enter> to confirm. Press <N> and then<Enter> to abort. This feature does not affect the fields on the Standard CMOS Setup screen.

| ROM PCI                                                                                                    | /ISA BLOS (PISSTAP4)                                                                |
|----------------------------------------------------------------------------------------------------|-------------------------------------------------------------------------------------|
| CMOS                                                                                                    | SETUP UTILITY                                                                       |
| RMRRD                                                                                                    | SOFTWARE, DAC.                                                                      |
| STONDARD CHOS SETUP<br>BLOS FEATURES SETUP<br>CHIPSET FEATURES SETUP<br>POWER MRNAGEMENT SETUP<br>POWER MRNAGEMENT SETUP | SUPERVISOR PASSHORD<br>USER PASSHORD<br>IDE HOD AUTO DETECTION<br>SAVE & EXIT SETUP |
| LOAD BIDS DEFAULT                                                                                                    | P Derseits Avour 9 1                                                                |
| sc : Quit                                                                                                    | t + + + : Select Item                                                               |
| 10 : Save & Exit Setup                                                                                                   | (Shift1F2 : Change Color                                                            |

IV. BIOS (Load Defaults)

### Supervisor Password and User Password

These two options set the system passwords. "Supervisor Password" sets a password that will be used to protect the system and the Setup utility; "User Password" sets a password that will be used exclusively on the system. By default, the system comes without any passwords. To specify a password, highlight the type you want and then press <Enter>. A password prompt appears on the screen. Taking note that the password is case sensitive, and can be up to 8 alphanumeric characters long, type in your password and then press <Enter>. The system confirms your password by asking you to type it again. After setting a password, the screen automatically reverts to the main screen.

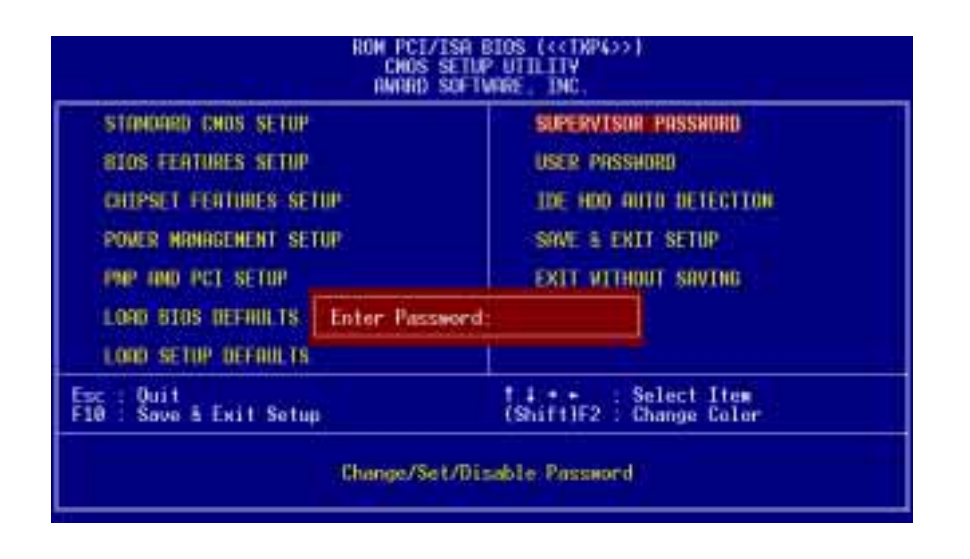

To implement the password protection, specify in the "Security Option" field of the BIOS Features Setup screen when the system will prompt for the password. If you want to disable either password, press <Enter> instead of entering a new password when the "Enter Password" prompt appears. A message confirms the password has been disabled.

**NOTE:** If you forget the password, see CMOS RAM in section III for procedures on clearing the CMOS.

### IDE HDD Auto Detection

This "IDE HDD Auto Detection" option detects the parameters of an IDE hard disk drive, and automatically enters them into the Standard CMOS Setup screen.

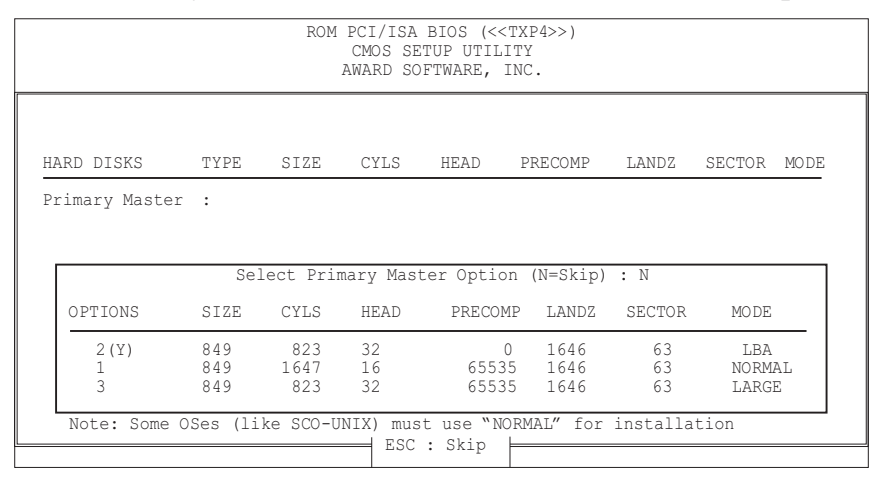

(This screen could not be run from inside active programs and therefore could not be captured.)

Up to four IDE drives can be detected, with parameters for each listed inside the box. To accept the optimal entries, press  $\langle Y \rangle$  or else select from the numbers displayed under the OPTIONS field (2, 1, 3 in this case); to skip to the next drive, press  $\langle N \rangle$ . If you accept the values, the parameters will appear listed beside the drive letter on the screen. The process then proceeds to the next drive letter. Pressing  $\langle N \rangle$  to skip rather than to accept a set of parameters causes the program to enter zeros after that drive letter.

If you are using another IDE controller that does not feature Enhanced IDE support for four devices, you can only install two IDE hard disk drives. Your IDE controller must support the Enhanced IDE features to use Drive E and Drive F. The onboard PCI IDE controller supports Enhanced IDE, with two connectors for connecting up to four IDE devices. If you want to use another controller that supports four drives, you must disable the onboard IDE controller in the Chipset Features Setup screen.

When auto-detection is completed, the program automatically enters all entries you accepted on the field for that drive in the Standard CMOS Setup screen. Skipped entries are ignored and are not entered in the screen.

If you are autodetecting a hard disk that supports the LBA mode, three lines will appear in the parameter box. Choose the line that lists LBA for an LBA drive. Do not select Large or Normal.

The autodetection feature can only detect one set of parameters for a particular IDE hard disk. Some IDE drives can use more than one set. This is not a problem if the drive is new and there is nothing on it.

**IMPORTANT:** If your hard disk was already formatted on an older previous system, incorrect parameters may be detected. You will need to enter the correct parameters manually or use low-level format if you do not need the data stored on the hard disk.

If the parameters listed differ from the ones used when the drive was formatted, the drive will not be readable. If the auto-detected parameters do not match the ones that should be used for your drive, do not accept them. Press the  $\langle N \rangle$  key to reject the presented settings and enter the correct ones manually from the Standard CMOS Setup screen.

### Save and Exit Setup

Select this option to save into the CMOS memory all modifications you specify during the current session. To save the configuration changes, highlight the "Save & Exit Setup" option on the main screen and then press the <Enter> key.

| STRADARD CHOS SETUP     | SUPERVISOR PASSHORD      |
|-------------------------|--------------------------|
| BIOS FEATURES SETUP     | USER PASSHORD            |
| CHIPSET FEATURES SETUP  | IDE HOD AUTO DETECTION   |
| POWER MANAGEMENT SETUP  | SAVE & EXIT SETUP        |
| PNP AND PCI SETUP       | SAVE & EXIT SETUP        |
| LOAD BLOS DEFAULT       | S and EXIT (Y/H)? 0      |
| Esc : Quit              | 1 + + Select Item        |
| F10 : Save & Ewit Setup | (ShiftIF2 : Change Color |

### Exit Without Saving

Select this option to exit the Setup utility without saving the modifications you specify during the current session. To exit without saving, highlight the "Exit Without Saving" option on the main screen and then press the <Enter> key.

## V. SUPPORT SOFTWARE

### Desktop Management Interface (DMI)

### Introducing the ASUS DMI Configuration Utility

This motherboard supports DMI within the BIOS level and provides a DMI Configuration Utility to maintain the Management Information Format Database (MIFD). DMI is able to auto-detect and record information pertinent to a computer's system such as the CPU type, CPU speed, and internal/external frequencies, and memory size. The onboard BIOS will detect as many system information as possible and store those collected information in a 4KB block in the motherboard's Flash EPROM and allow the DMI to retrieve data from this database. Unlike other BIOS software, the BIOS on this motherboard uses the same technology implemented for Plug and Play to allow dynamic real-time updating of DMI information versus creating a new BIOS image file and requiring the user to update the whole BIOS. This DMI Configuration Utility also allows the system integrator or end user to add additional information into the MIFD such as serial numbers, housing configurations, and vendor information. Those information not detected by the motherboard BIOS and has to be manually entered through the DMI Configuration Utility and updated into the MIFD. This DMI Configuration Utility provides the same reliability as PnP updating and will prevent the refreshing failures associated with updating the entire BIOS.

#### System Requirements

The DMI Configuration Utility (DMICFG.EXE) must be used in real mode in order for the program to run, the base memory must be at least 180K. Memory managers like HIMEM.SYS (required by windows) must not be installed. You can boot up from a system diskette without AUTOEXEC.BAT and CONFIG.SYS files, "REM" HIMEM.SYS in the CONFIG.SYS, or press <F5> during bootup to bypass your AUTOEXEC.BAT and CONFIG.SYS files.

V. SOFTWARE (DMI Introduction)

## V. SUPPORT SOFTWARE

### Using the ASUS DMI Configuration Utility

#### Edit DMI (or delete)

| Terrestor<br>Terrestor<br>Terrestor |
|----------------------------------------------------------------------------------------------------|
|----------------------------------------------------------------------------------------------------|

Use the  $\leftarrow \rightarrow$  (left-right) cursors to move the top menu items and the  $\uparrow \downarrow$  (up-down) cursor to move between the left hand menu items. The bottom of the screen will show the available keys for each screen. Press enter at the menu item to enter the right hand screen for editing. "Edit component" appears on top. The reversed color field is the current cursor position and the blue text are available for editing. The orange text shows auto-detected information and are not available for editing. The blue text "Press [ENTER] for detail" contains a second pop-up menu is available, use the + - (plus-minus) keys to change the settings. Enter to exit *and save*, ESC to exit *and not save*.

If the user has made changes, ESC will prompt you to answer Y or N. Enter Y to go back to the left-hand screen *and save*, enter N to go back to left-hand screen and *not save*. If editing has not been made, ESC will send you back to the left hand menu without any messages.

#### Notes

A heading, \*\*\* BIOS Auto Detect \*\*\* appears on the right for each menu item on the left side that has been auto detected by the system BIOS.

A heading, \*\*\* User Modified \*\*\* will appear on the right for menu items that has been modified by the user.

--- User Hourfiled ----

## V. SUPPORT SOFTWARE

Save MIFD

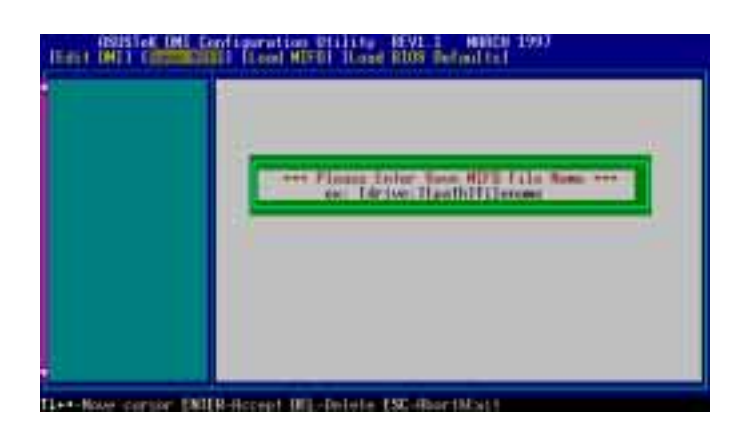

You can save the MIFD (normally only saved to flash ROM) to a file by entering the drive and path here. If you want to cancel save, you may press ESC and a message "Bad File Name" appears here to show it was not saved.

#### Load MIFD

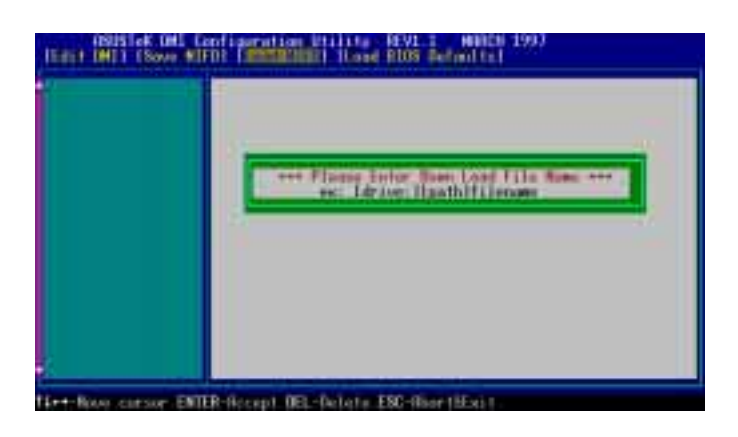

You can load the disk file to memory by entering a drive and path and file name here.

#### **Load BIOS Defaults**

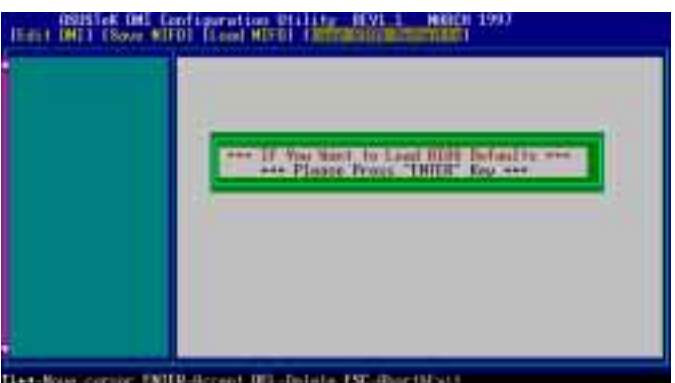

You can load the BIOS defaults from a MIFD file and can clear all user modified and added data. You must reboot your computer in order for the defaults to be saved back into the Flash BIOS.

## Symbios SCSI BIOS and Drivers

Aside from the system BIOS, the Flash memory chip on the motherboard also contains the Symbios SCSI BIOS. This Symbios SCSI BIOS works in conjunction with the optional ASUS PCI-SC200 controller card to provide Fast SCSI-2 interface when using compatible SCSI devices or the ASUS PCI-SC860 SCSI controller cards to provide Ultra-Fast SCSI-2 interface when using Ultra-Fast SCSI-2 devices.

All SCSI devices you install on your system require driver software to function. The Symbios SCSI BIOS directly supports SCSI hard disks under the DOS, Windows and OS/2 environments. It also uses device drivers from the DOS floppy disk included in the ASUS PCI-SC200 and ASUS PCI-SC860 controller card packages to support hard disks and other SCSI devices working under DOS, Microsoft Windows, Microsoft Windows NT, Novell NetWare and IBM OS/2. These drivers provide higher performance than the direct BIOS support. To use these drivers, you must install them into your system and add them to your system configuration files. Driver support for SCSI devices used with SCO UNIX is also provided. These drivers are included in the second SCO UNIX floppy disk. Windows 95 support is also available using the device drivers included within the Windows software. The ASUS PCI-SC200 and ASUS PCI-SC860 are Plug and Play adapters that are auto detected by BIOS and current operating systems that support Plug and Play features.

For information about these drivers and their usage, please view the Readme files included in the driver packages.

## ASUS PCI-SC200 & PCI-SC860 SCSI Cards

The ASUS PCI-SC200 or the ASUS PCI-SC860 may be bundled with your motherboard or purchased separately. Both cards provide the option of connecting internal or external SCSI devices for a total of 7 devices on each SCSI card.

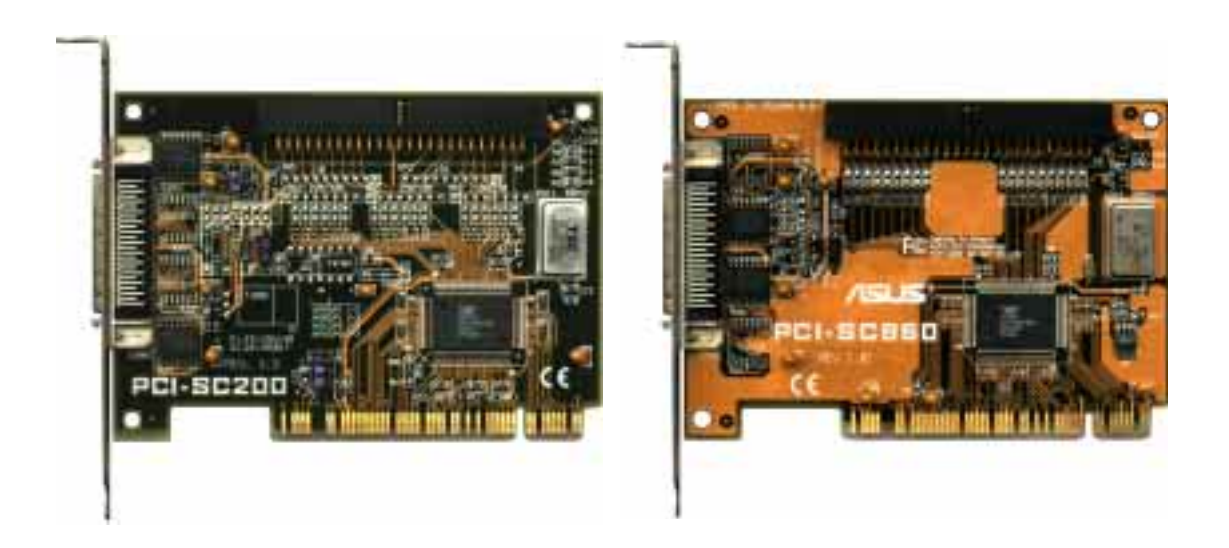

### Setting Up the ASUS PCI-SC200 & PCI-SC860

There are two jumper settings you may need to make on the ASUS PCI-SC200 to set it up. One setting assigns the PCI INT interrupt, the other sets the card's termination. The ASUS PCI-SC860 has no jumper settings but you should read the "Terminator Requirements."

### Setting the INT Assignment for the ASUS PCI-SC200

You must use PCI INT A setting in order to properly assign the ASUS PCI-SC200's interrupt. On the ASUS PCI-SC200, you assign the INT by setting jumper JP1 or JP2. The default setting for the card already is INT A, so you do not need to change the setting to use the ASUS PCI-SC200 with this motherboard.

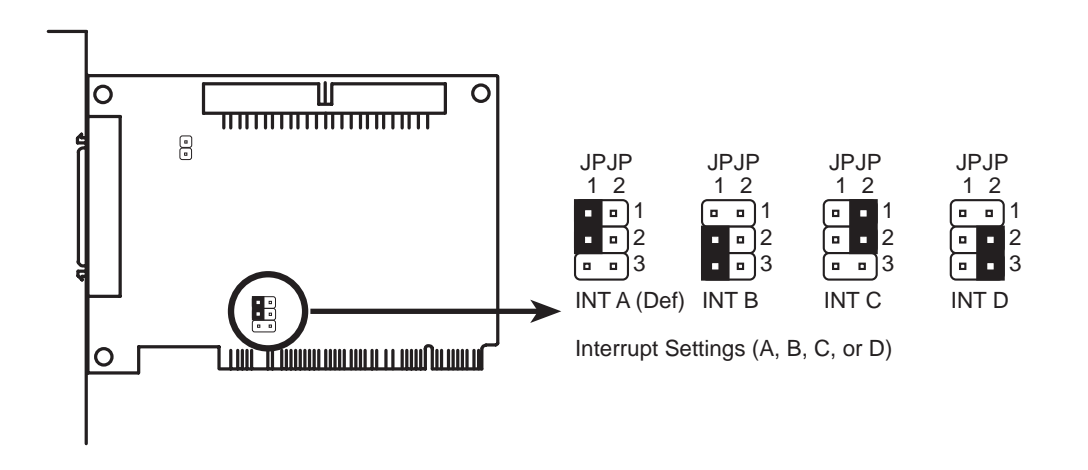

### Terminator Requirements for SCSI Devices

SCSI devices are connected together in a "chain" by cables. Internal devices connect to the ASUS PCI-SC200 or ASUS PCI-SC860 with a fifty-pin flat ribbon cable. External devices connect to the external port with a SCSI-2 cable. If there are more than one internal or external devices, additional devices are connected with cables to form a "daisy chain." Terminating the devices on the ends of the SCSI Bus "chain" is necessary for SCSI devices to work properly. Termination of the devices between the ends must be *Disabled*.

### Terminator Settings for the ASUS PCI-SC860

Many SCSI devices including the ASUS PCI-SC860 use a set of onboard terminating resistors to terminate the devices at the ends automatically. Automatic termination requires that the SCSI devices be connected in a straight linear connection or "chain." Connect SCSI devices to one or two of the SCSI connectors in a linear "chain" for auto termination of the ASUS PCI-SC860 to be effective. Other formations will cause your SCSI devices to not mount properly. You must use the **end** of the ribbon cable when using the internal connector(s) to keep a linear path.

Additional Note: The Symbios Logic SCSI Configuration Utility is a powerful tool. If, while using it, you somehow disable all your controllers or cannot enter the configuration utility, pressing "Ctrl-A" after memory count during reboot allows you to recover and reconfigure.

### Terminator Settings for the ASUS PCI-SC200

The ASUS PCI-SC200, on the other hand, has "active" termination that you must set using jumper JP5. There are two settings, "terminated" and "not terminated," as shown below.

Decide whether or not you need to terminate the ASUS PCI-SC200 based on its position in the SCSI chain. Only the devices at each end of the chain need to be terminated. If you have **only** internal or **only** external devices connected to the ASUS PCI-SC200, then you **must** terminate the ASUS PCI-SC200. If you have **both** internal and external devices connected, you **must not** terminate the card. See the following example which illustrates this concept.

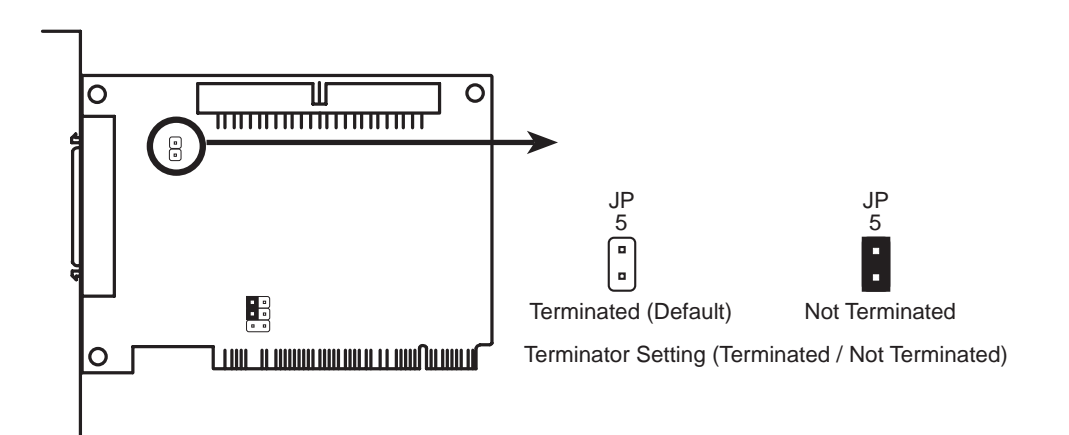

## VI. ASUS PCI SCSI Cards

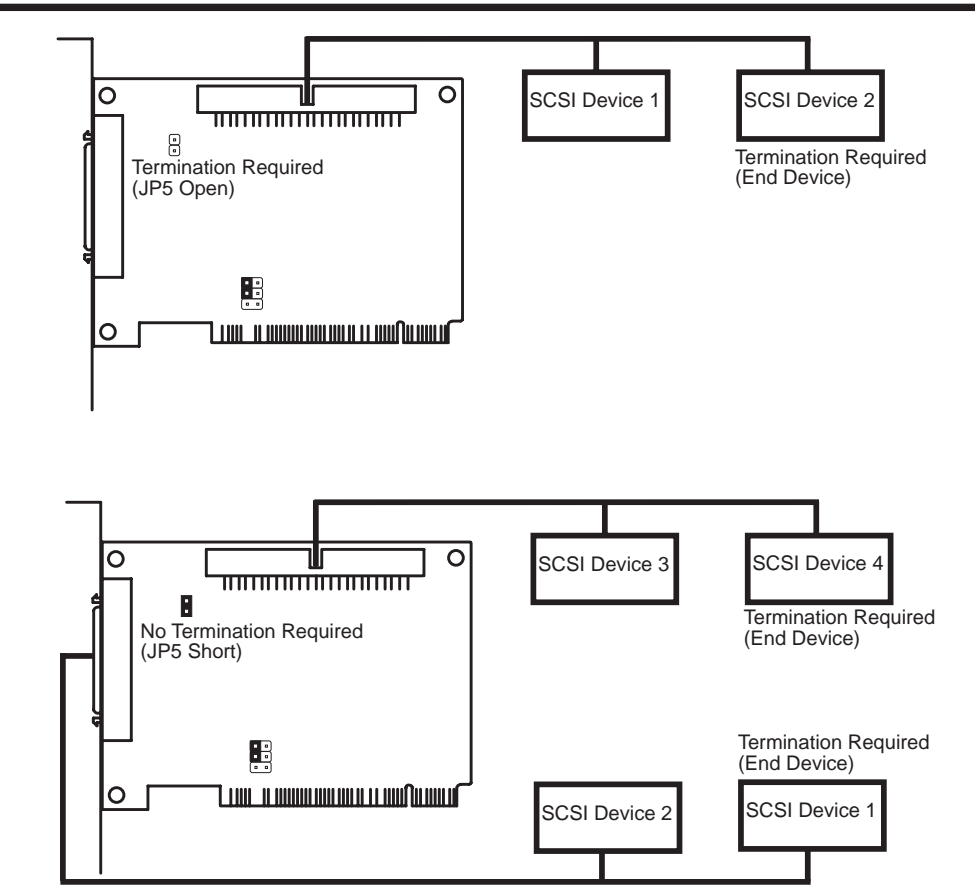

### SCSI ID Numbers for SCSI Devices

All SCSI devices, including the ASUS PCI-SC200 and ASUS PCI-SC860 interface card must have a SCSI identification number that is not in use by any other SCSI device. There are eight possible ID numbers, 0 through 7. The ASUS PCI-SC200 and ASUS PCI-SC860 cards have fixed SCSI IDs of 7. The SCSI ID serves two purposes:

- It uniquely defines each SCSI device on the bus.
- It determines which device controls the bus when two or more devices try to use it at the same time.

SCSI IDs on one channel do not interfere with the IDs on another channel. This applies to two SCSI host adapters that implement different buses as well as dual channels on a single host adapter. You can connect up to seven SCSI devices to the interface card. You must set a SCSI ID number (ID 0 to ID 6) for each device. SCSI devices vary in how they set the ID number. Some use jumpers, others have some kind of selector switch. Refer to the manual for any device you install for details on how to set its ID number.

### SCSI ID Priority

The ASUS PCI-SC200 and ASUS PCI-SC860 are 8bit single-channel SCSI cards. SCSI ID 7 has the highest priority, and SCSI ID 0 has the lowest priority.

## VII. ASUS I-A16C Audio Card

NOTE: The ASUS I-A16C 16-bit ISA audio card comes with certain motherboard bundles only and is not for sale separately.

### **ASUS I-A16C Audio Features**

- Creative Labs ViBRA 16C PnP Audio Chip
- Full Duplex Supports
- 16/8-bit PCM 5KHz to 44.1KHz
- Wave Table Upgradeable
- Software Includes:

DOS and Window 3.1 Drivers Windows 95 Driver Wave Editor Wave OLE Quick CD Mixer Control Quick Player

# VII. ASUS I-A16C Features / Precaution

### **Unpacking and Handling Precautions**

**WARNING!** Keep the ASUS I-A16C stored in its anti-static bag until you are ready to install it in your system. The ASUS I-A16C is easily damaged by static electricity.

Observe the following precautions while unpacking and handling the board:

- Before handling the board, discharge static electricity from your body by touching an unpainted area of the system's metal chassis. While installing the board, ground yourself frequently to discharge any static electricity that may accumulate in your body.
- After removing the board form the anti-static bag, place it on a grounded surface with the components facing up.
- Check the board for damage. If any socketed component appears loose, press firmly but carefully to seat the chip in its socket. Otherwise, avoid touching the components on the board. Always handle the board by the edges.

### Layout and Connectors

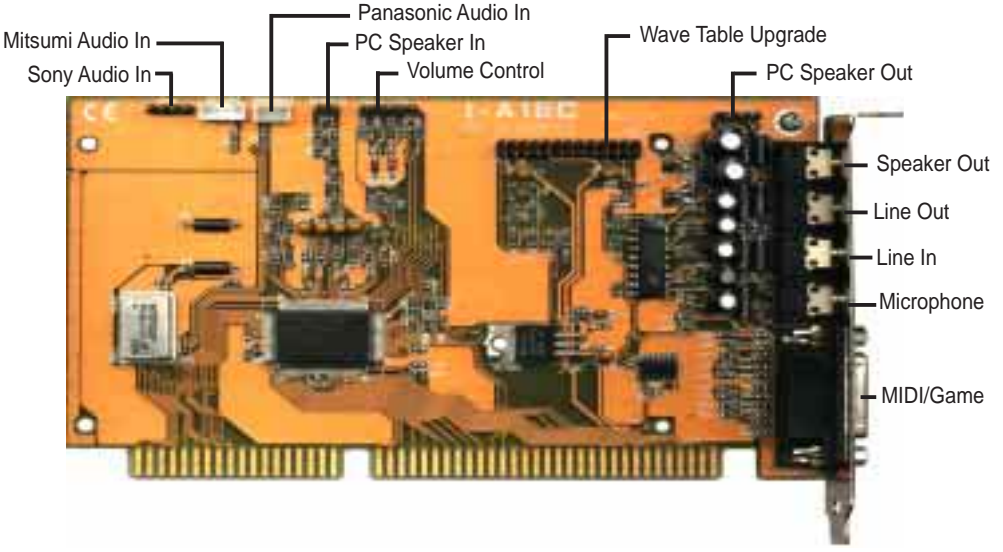

#### Connectors

The audio input connectors are used when you wish to control software mixer settings (e.g., bass, treble, volume) for CDs that are played with your CD-ROM drive. If the "Audio Out" from the CD-ROM drive is not connected to the "Audio In" on the card, you can only use the direct output located in the front panel of the CD-ROM drive and adjust volume level by the knob.

### **CD-Audio Connector Pin Definitions**

| Son                                   | y Audio In                                               | Mits                                        | sumi Audio In                                                                | Par                                     | nasonic Audio In                                                                        |
|---------------------------------------|----------------------------------------------------------|---------------------------------------------|------------------------------------------------------------------------------|-----------------------------------------|-----------------------------------------------------------------------------------------|
| <u>Pin</u>                            | <b>Definition</b>                                        | <u>Pin</u>                                  | <b>Definition</b>                                                            | <u>Pin</u>                              | <b>Definition</b>                                                                       |
| 1                                     | <b>Right Signal</b>                                      | 1                                           | Ground                                                                       | 1                                       | Left Signal                                                                             |
| 2                                     | Ground                                                   | 2                                           | Left Signal                                                                  | 2                                       | Ground                                                                                  |
| 3                                     | Ground                                                   | 3                                           | Ground                                                                       | 3                                       | <b>Right Signal</b>                                                                     |
| 4                                     | Left Signal                                              | 4                                           | Right Signal                                                                 |                                         |                                                                                         |
|                                       |                                                          |                                             |                                                                              |                                         |                                                                                         |
|                                       |                                                          |                                             |                                                                              |                                         |                                                                                         |
| PC                                    | Speaker In                                               | PC                                          | Speaker Out                                                                  | Vol                                     | ume Control                                                                             |
| PC<br>Pin                             | Speaker In<br><u>Definition</u>                          | PC<br><u>Pin</u>                            | Speaker Out<br><u>Definition</u>                                             | Vol<br>Pin                              | ume Control<br>Definition                                                               |
| <b>PC</b><br><u><b>Pin</b></u><br>1   | <i>Speaker In</i><br><u>Definition</u><br>Mono Signal    | <b>PC</b><br><u><b>Pin</b></u><br>1         | <i>Speaker Out</i><br><u>Definition</u><br>Right Signal                      | Vol<br>Pin<br>1                         | <i>ume Control</i><br>Definition<br>Ground                                              |
| <i>PC</i><br><u>Pin</u><br>1<br>2     | <b>Speaker In</b><br>Definition<br>Mono Signal<br>Ground | <i>PC</i><br><u>Pin</u><br>1<br>2           | Speaker Out<br>Definition<br>Right Signal<br>Ground                          | <b>Vol</b><br><b>Pin</b><br>1<br>2      | <i>ume Control</i><br><u>Definition</u><br>Ground<br>Volume Up                          |
| <i>PC</i><br><u>Pin</u><br>1<br>2<br> | Speaker In<br>Definition<br>Mono Signal<br>Ground        | <i>PC</i><br><u>Pin</u><br>1<br>2<br>3      | Speaker Out<br>Definition<br>Right Signal<br>Ground<br>Left Signal           | <b>Vol</b><br><u>Pin</u><br>1<br>2<br>3 | <i>ume Control</i><br>Definition<br>Ground<br>Volume Up<br>Ground                       |
| <i>PC</i><br><u>Pin</u><br>1<br>2<br> | Speaker In<br>Definition<br>Mono Signal<br>Ground<br>    | <i>PC</i><br><u>Pin</u><br>1<br>2<br>3<br>4 | Speaker Out<br>Definition<br>Right Signal<br>Ground<br>Left Signal<br>Ground | Vol<br>Pin<br>1<br>2<br>3<br>4          | <b>ume Control</b><br><b>Definition</b><br>Ground<br>Volume Up<br>Ground<br>Volume Down |